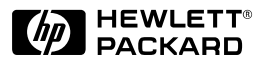

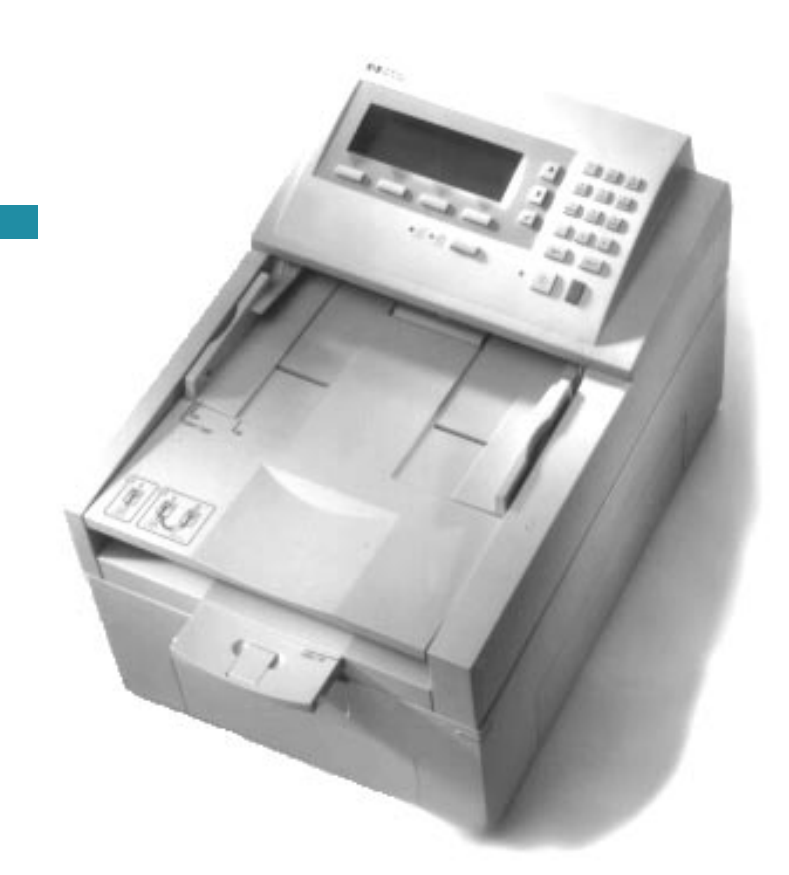

English

HP Network ScanJet 5 Scanner Administrator's Guide

## HP Network ScanJet 5 Scanner

Administrator's Guide

© Copyright Hewlett-Packard Company 1997

All Rights Reserved. Reproduction, adaptation, or translation without prior written permission is prohibited, except as allowed under the copyright laws.

Publication number C1306-90913

Second edition, October 1997

#### Trademarks

PaperPort<sup>TM</sup> is a trademark of Visioneer, Inc. in the United States and other countries. Microsoft® and Windows® are U.S. registered trademarks of Microsoft Corporation. Lotus® and Lotus 1-2-3® are U.S. registered trademarks of Lotus Corporation. Adobe Photoshop<sup>TM</sup> is a trademark of Adobe Systems, Inc., which may be registered in certain jurisdictions. OmniPage Limited Edition® and OmniPage Lite® are registered trademarks of the Caere Corporation. All other products mentioned herein may be trademarks of their respective companies.

#### Warranty

The information contained in this document is subject to change without notice.

Hewlett-Packard makes no warranty of any kind with regard to this material, including, but not limited to, the implied warranties of merchantability and fitness for a particular purpose.

Hewlett-Packard shall not be liable for errors contained herein or for incidental or consequential damage in connection with the furnishing, performance, or use of this material.

#### NOTE TO U.S.

GOVERNMENT USERS: RESTRICTED RIGHTS COMMERCIAL COMPUTER SOFTWARE: "Use, duplication or disclosure by the Government is subject to restrictions as set forth in subparagraph (c) (1) (ii) of the Rights in Technical Data Clause at DFARS 52.227-7013."

Material scanned by this product may be protected by governmental laws and other regulations, such as copyright laws. The customer is solely responsible for complying with all such laws and regulations.

#### FCC Radio Frequency Interference Statement for Models C1307A, C1308A, C1309A, C1310A

Note: This equipment has been tested and found to comply with the limits for a Class A digital device, pursuant to Part 15 of FCC rules. These limits are designed to provide reasonable protection against harmful interference when the equipment is operated in a commercial environment. This equipment generates, uses, and can radiate radio frequency energy and, if not installed and used in accordance with the instruction manual, may cause harmful interference to radio communications. Operation of this equipment in a residential area is likely to cause harmful interference, in which case the user will be required to correct the interference at his own expense.

Note: Changes or modifications to this equipment not expressly approved by Hewlett-Packard may cause harmful interference and void the user's authority to operate the equipment.

## **Guide to Installing Your HP Network** ScanJet 5 Scanner

This manual provides you, as the network administrator, the information you need to set up and maintain the network scanner environment. Information included here complements the information provided in the following:

- *HP Network ScanJet 5 Scanner Getting Started Guide*, which provides instructions for setting up the scanner and installing the network software.
- *HP Network ScanJet 5 Scanner User's Guide*, which provides users with instructions on how to use the scanner and the scanner software.
- *HP Network ScanJet 5 Scanner Online Help*, which provides detailed instructions for all administrative functions regarding the scanner, in addition to online Help for troubleshooting scanner administrative software problems.

## CONTENTS

| Guide to Installing Your HP Network ScanJet 5 Scanner             | . 5 |
|-------------------------------------------------------------------|-----|
| <b>1 Introducing the HP Network ScanJet 5 Scanner</b><br>Overview | . 9 |
| HP Network ScanJet 5 Scanner Features                             | 11  |
| HP Network ScanJet 5 Scanner Components                           | 12  |
| HP Network ScanJet 5 Scanner Package Contents                     | 14  |
| 2 Initial Software Configuration                                  |     |
| Overview                                                          | 15  |
| Using the HP JetAdmin Software                                    | 17  |
| Configuring the Network Environment                               | 19  |
| Adding Users                                                      | 21  |
| Adding Printers                                                   | 23  |
| Configuring Fax Servers and Adding Fax Destinations               | 25  |
| Adding Distribution Lists                                         | 27  |
| 3 Scanner Maintenance                                             |     |
| Other Scanner Functions                                           | 29  |
| HP JetAdmin Software Maintenance Procedures                       | 30  |
| Backing Up the Scanner Configuration                              | 30  |
| Restoring the Scanner Configuration                               | 31  |
| Replicating the Scanner Configuration                             | 31  |
| Displaying the Activity Log                                       | 32  |
| Displaying the Events Log                                         | 32  |
| Displaying Accounting Information                                 | 32  |
| Re-initializing the Scanner                                       | 33  |
| Resetting the Scanner                                             | 33  |
| Upgrading the Scanner                                             | 34  |
| Cleaning the Scanner                                              | 35  |
| Replacing the Delivery Guide Sheet                                | 36  |
| Replacing the Lower Rollers                                       | 37  |
| 4 Troubleshooting and Error Messages                              |     |
| Overview                                                          | 39  |
| Scanner Troubleshooting                                           | 40  |
| Scanner is not Working                                            | 40  |
| Control Panel is not Working                                      | 40  |
| Scanned Image Quality is Poor                                     | 40  |
| Scanner Overheats                                                 | 40  |
| Clearing Paper Jams                                               | 41  |
| Control Panel Error Messages                                      | 45  |
|                                                                   |     |

| Internal Errors                             | 45 |
|---------------------------------------------|----|
| Network Errors                              | 18 |
| Scanner Errors                              | 56 |
| Transaction Log Error Messages              | 57 |
| Administrative Software Troubleshooting     | 51 |
| Administrative Software Error Messages      | 52 |
| HP JetAdmin Software Errors                 | 52 |
| Fax Server Errors                           | 58 |
| E-Mail Errors                               | 59 |
| HP Network ScanJet 5 Utility Error Messages | 12 |
| PaperPort Software Troubleshooting          | 17 |
| Installation Problems                       | 17 |
| Printing Problems                           | 78 |
| Fax Problems                                | 78 |
| OCR Problems                                | 78 |
| Import and Export File Problems             | 79 |
| Missing E-Mail Links                        | 30 |
| PaperPort Software Error Messages           | 32 |

#### **A** Specifications

| HP ScanJet 5 Scanner Specifications |  |  |  |  |  |  |  |  | 87 |
|-------------------------------------|--|--|--|--|--|--|--|--|----|
| Environmental Ranges                |  |  |  |  |  |  |  |  | 88 |
| German Noise Declaration            |  |  |  |  |  |  |  |  | 88 |

## **B** Warranty and Support Information

| Hewlett-Packard Warranty Statement          | 91 |
|---------------------------------------------|----|
| Hardware Service during the Warranty Period | 92 |
| Hardware Service after the Warranty Period  | 92 |
| Replacement Parts and Accessories           | 93 |
| Take a look at all HP Support has to offer! | 94 |
| Customer Support Options Worldwide          | 96 |
| HP Sales and Service Offices                | 97 |

## **Introducing the HP Network ScanJet 5** Scanner

## **Overview**

The HP Network ScanJet 5 scanner converts black and white documents, drawings, and photographs into an electronic form and sends them to users' computers, to e-mail addresses, to fax numbers (if one of the supported LAN fax products is installed on your network), and to printers. Anyone can use the public destination list displayed at the scanner control panel to send scanned documents to any destination on the list. The network administrator creates and maintains this public destination list. The list can include combinations of users, user groups, and fax numbers.

Registered users (who you have added to the public destination list and who have access to HP Network ScanJet 5 Utility) can create their own private destination lists. These private destination lists can include automatic workflows, which allow users to scan documents directly to specified applications on their computers. Users can then print the scanned documents, send them as e-mail attachments, or use PaperPort<sup>™</sup> software for HP by Visioneer to annotate, organize, and distribute the scanned documents.

## Note On Novell NetWare: You can only run the HP JetAdmin software on Windows® 95 and NT.

On Windows NT: You can only run the HP JetAdmin software on an NT client or on an NT server.

On LAN Server: You can only run the HP JetAdmin software on Windows 95.

- Windows 95, with IPX NetWare and Microsoft shells, or Microsoft® TCP/IP (32 bit)
- Windows NT 3.51 and 4.0, with IPX NetWare and Microsoft shells, or Microsoft TCP/IP (32 bit)

The following file servers are supported by the HP Network ScanJet 5 scanner:

- Novell NetWare 3.1x, with IPX
- Novell NetWare 4.x NDS, with IPX
- Windows NT 3.51 and 4.0, with TCP/IP
- IBM LAN Server 3.0 and 4.0

Windows NT and LAN Server environments must have network scanner services installed and running on one server in each domain.

The HP Network ScanJet 5 scanner can be configured to run under multiple protocols. In order to configure the scanner, at least one of the protocols must also be running on your PC. For example, if your PC runs only IPX protocol, then the scanner must also run at least IPX.

Before the scanner can be used, it must be connected to the network at the scanner control panel, as described in the *Getting Started Guide*. You can then configure the scanner, as described in this guide, using JetAdmin. To do this, you must have supervisor access to at least one network environment.

## **HP Network ScanJet 5 Scanner Features**

#### Performance

- 15 ppm at 1 bit/pixel
- Grayscale definition: 1, 4, and 8 bits/pixel
- 300 dpi optical resolution up to 1200 dpi interpolated
- Comes with embedded Optical Character Recognition (OCR) software
- Supports image scanning, e-mail, LAN fax, and groupware software
- Uses G4 and Packbits compression to reduce disk space requirements

#### **Paper Handling**

- Supports multiple paper sizes
  - Letter 8.5 x 11 in. (216 x 279 mm)
  - A4 210 x 297 mm (8.3 x 11.7 inches)
  - Legal 8.5 x 14 in. (216 x 356 mm)
- Holds up to 50 pages in Automatic Document Feeder (ADF)
- Scans text, graphics, and photos

#### Software

#### • User software

- HP Network ScanJet 5 Utility allows user to define destinations and user scanner settings.
- PaperPort software can be installed by users to receive, view, and manipulate documents scanned with the Network ScanJet 5 scanner.
- Administrator software
  - HP JetAdmin software allows network administrators to quickly configure scanners and their associated users pools, print queues, faxes, and distribution lists.
- Recipient software
  - PaperPort Viewer software allows recipients of scanned documents, who don't have PaperPort software, to view the documents.

#### **Interface Support**

- Ethernet (also supports 10Base-T and 10Base-2/BNC)
- Token Ring (RJ-45 and DB9 connectors)
- 100Base-VG (also supports 10Base-T Ethernet)
- 100Base-TX (also supports 10Base-T Ethernet)

## HP Network ScanJet 5 Scanner Components

The following illustrations identify the components of the scanner.

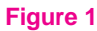

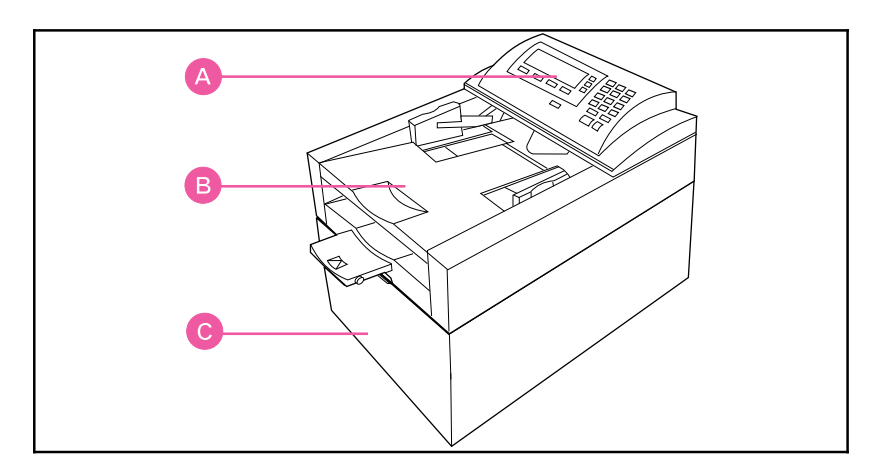

- A Control Panel
- **B** Automatic Document Feeder (ADF)
- C Scanner Unit

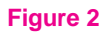

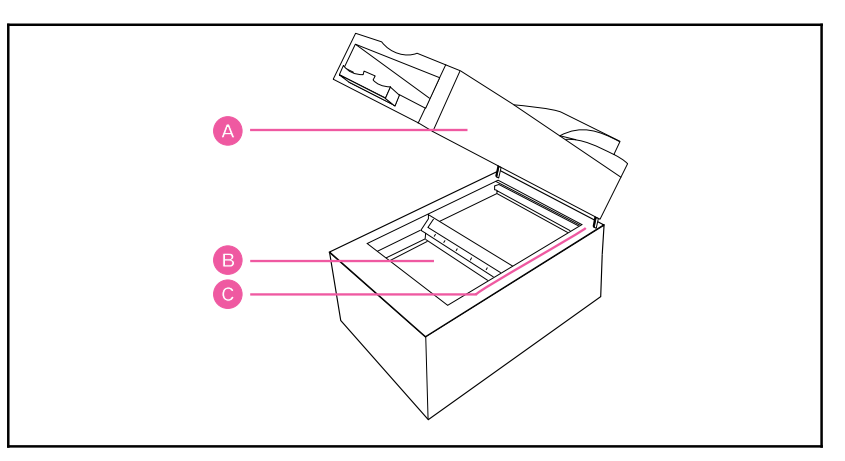

- A ADF
- **B** Scanner Glass
- C Document Setmark

Figure 3

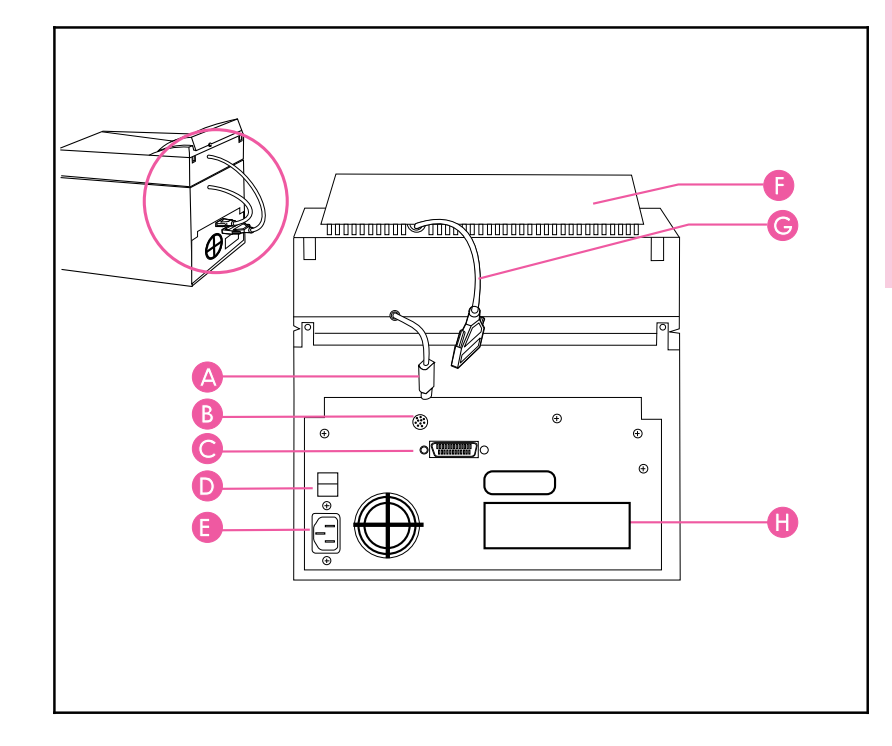

Introducing the Scanner

- A ADF Connector Cable
- **B** ADF Connector Socket
- C Control Panel Connector Socket
- **D** Scanner Power Switch
- E Scanner Power Connector Socket
- F Control Panel
- G Control Panel Connector Cable
- H LAN Connector (10BASE-T or Token Ring)

## HP Network ScanJet 5 Scanner Package Contents

The following illustrations identify the package contents of the scanner.

#### Figure 4

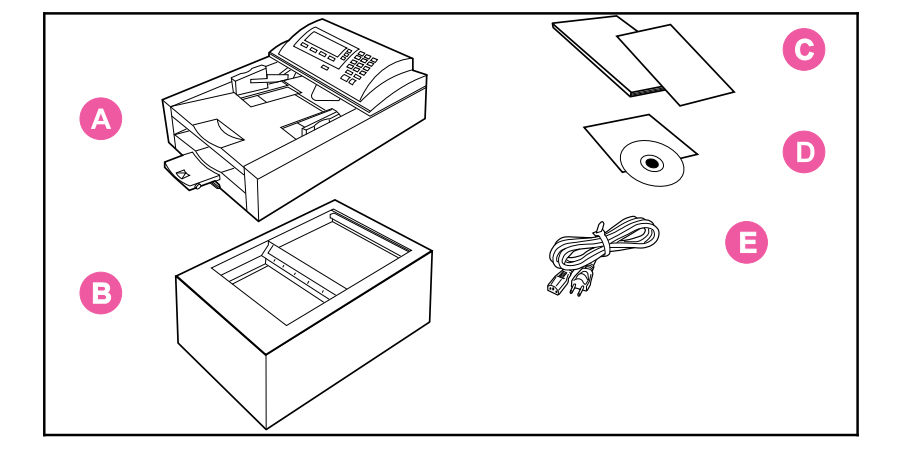

- A Automatic Document Feeder
- **B** Scanner
- C Documentation
- D CD-ROM
- E Scanner Power Cord

## **Initial Software Configuration**

## Overview

As the network administrator, you configure the scanner and the scanner network environment and add users, printers, fax numbers and distribution lists to create a public destination list for the scanner. You use the HP Network ScanJet 5 administrative software, which is part of the HP JetAdmin software, to perform these functions.

A scanner can be configured for a specific server, domain, or an entire network. The HP Network ScanJet 5 scanner operates in the following network environments:

- Novell NetWare 3.1x, with IPX
- Novell NetWare 4.x NDS, with IPX
- Windows NT 3.51 and 4.0, with TCP/IP
- IBM LAN Server 3.0 and 4.0

**Note** In NT and LAN Server environments, a scanner service (daemon) must be installed and running on a server in each domain.

The HP Network ScanJet 5 scanner client software, HP Network ScanJet 5 Utility, operates in the following environments:

- Windows 3.1x, with IPX NetWare shell, or Microsoft TCP/IP
- Windows for Workgroups 3.11, with IPX NetWare shell, or Microsoft TCP/IP
- Windows 95, with IPX NetWare and Microsoft shells, or Microsoft TCP/IP (32 bit)
- Windows NT 3.51 and 4.0 with IPX NetWare and Microsoft shells, or Microsoft TCP/IP (32 bit)

In order to configure and use the scanner, the following conditions must be met:

- You must have supervisor privileges on at least one of the network environments.
- The scanner must be physically connected to the network at the control panel, as described in the *Getting Started Guide*.
- You must specify the protocol stack and the frame type in the Configuration menu at the control panel, as described in the *Getting Started Guide*.
- You must configure the scanner on at least one network environment, as described in this chapter.
- At least one destination must be added to the public destination list (or a fax server must be configured), as described later in this chapter.

Destinations are selected from a pool of resources available for the network environments configured for the selected scanner. Once a destination is added, it appears in the public destination list displayed at the scanner control panel. Using HP Network ScanJet 5 Utility, registered users can select destinations from the public list and include them in their private destination lists.

## Using the HP JetAdmin Software

HP JetAdmin software runs on the following:

- Novell NetWare: only on Windows 95 and NT
- Windows NT: only on an NT client or an NT server
- LAN Server: only on Windows 95

You configure the scanner starting from the main window of the HP JetAdmin software. First connect to a network environment (with supervisor status). In Windows 95, start the HP JetAdmin software by double-clicking the HP JetAdmin icon in the Windows Control Panel; in Windows NT 3.51 or 4.0, double-click the HP JetAdmin icon in the HP LaserJet program group. The main window is displayed, listing all configured scanners, printers, plotters, and copiers.

## **Note** If you think a device is missing from the list, press the **F5** key to update (refresh) the window.

All devices are listed in the HP JetAdmin software main window under the following types:

- IPX name
- TCP/IP name

To select the preferred name, from the **Options** menu, choose **Preferences**. On the default protocol tab of the Preferences dialog box, select the desired name in the Default Name box:

- If you select IPX, the scanner is named with the bindery name (which is the MAC/address displayed in the configuration menu at the control panel).
- If you select TCP/IP, the scanner is named with the network name defined in the DNS server, or (if this is not named) with the scanner IP address.

In the **Options** menu, you can determine the mode in which you want to work:

- Interview mode (the default), where you answer questions and configure information in the order you are asked.
- Expert mode, where you enter information on the tabs of the Configuration dialog box, in the order you choose.

To switch to Expert mode, choose **Interview mode** from the **Options** menu. Although the instructions provided here are in Expert mode, the information you enter is the same regardless of the mode you choose.

|      | To begin scanner configuration                                                                                                    |                |
|------|----------------------------------------------------------------------------------------------------|----------------|
|      | 1 From the JetAdmin software main window, select the scanner you to modify.                                                                                                    | want           |
| Note | If you don't see the scanner listed, press the <b>F5</b> key to refresh (up the window.                                                                                            | odate)         |
|      | 2 From the <b>Device</b> menu, choose <b>Modify</b> , or click the <b>Modify</b> icon toolbar. The Configuration for HP Network ScanJet 5 Scanner dia box appears.                 | on the<br>log  |
|      | 3 Enter information on the tabs of the Configuration dialog box.                                                                                                    |                |
|      | 4 Click <b>OK</b> to close the dialog box (or <b>Finish</b> if you are in Interview mode). The changes take effect.                                                                | V              |
| Note | The information included in this chapter describes how to configure<br>scanner initially. Please refer to online Help for information regard<br>how to maintain the configuration. | re the<br>ling |
|      |                                                                                                    |                |

Now that you have installed the scanner software, you will need to use the HP JetAdmin software to connect the scanner to the network.

#### To complete the scanner configuration

- 1 In the Configuration dialog box, click the General tab.
- 2 In the Description box, type a description of the scanner, such as its location or an explanation of the model. This field is optional. The description appears in the main window of the JetAdmin software. The scanner name is shown here and cannot be changed.

## **Configuring the Network Environment**

The network environments on which the selected scanner is currently configured are listed on the Networks tab, under Configured Network Environments.

# **Note** You may not need to enter any information on this tab, since the network environment (such as an NT domain name, a LAN server domain name, a NetWare 3.1x server name, or an NDS tree name) is added automatically to the list when the first resource (user, user group, print queue, or fax server link) belonging to that environment is added to the public destination list.

The Synchronize Time With box displays the network environment with which the scanner's internal time is synchronized.

#### To configure additional environments

- 1 On the Networks tab, click **Change** to display the Network Environments dialog box.
- 2 In the Available box, select a network environment with which you want the scanner to work. This list shows all available networks for which the scanner has not yet been configured and for which you have supervisor access privileges. Only networks using the same protocol stack as the scanner are displayed.
- **3** Click **Add**. The network environment is added to the Configured box. The first environment added becomes the environment with which the scanner's internal time is synchronized, unless you specify otherwise.
- 4 Click OK.

If you have added a NetWare 4.x NDS network environment, the appropriate dialog box appears.

#### To select a server in an NDS network environment

- 1 In the NetWare NDS Network Environment dialog box, enter the Scanner NDS Context, which defines the context where the scanner object is created in the NDS tree.
- 2 Select the Scanner Server, which is the name of the server used by the scanner.

If you have added an NT environment or a LAN Server environment, the HP JetAdmin software displays a dialog box with the current settings.

#### To view or change properties for a network environment

- 1 On the Networks tab, click **Change**.
- 2 In the Configured box of the Network Environments dialog box, select the environment for which you want to change information and click **Properties**.

For information regarding changing or deleting network environments, see the online Help.

You can do the following:

- For NDS environments, you can change the Scanner Server if you've logged in with supervisor access.
- For NT environments, you can change the reference to the server currently running the network scanner service.
- For LAN Server environments, you can view the current settings.
- For NetWare 3.x environments, no settings are needed.

See the readme file for information about multiple-domain environments.

## **Adding Users**

Add users to the public destination list shown at the scanner control panel using the Users tab of the Configuration dialog box. The Control Panel Users box on this tab displays the user destinations that are currently configured for the selected scanner.

**Note** An entire user group for a specified network can be added as a distribution list, as described in "Adding Distribution Lists" later in this chapter.

#### To add users to the control panel destinations list

- 1 On the Users tab of the Configuration dialog box, click **Change** to display the Users dialog box. The Available Users box lists, by network type, all available network users who have not yet been added to the public destination list. (Network types include NT domain, LAN Server, NetWare 3.x, and NDS.)
- TipBefore adding users, make sure the default settings described in steps 2,<br/>3, and 4 are correct. These settings will be applied to all users you add in<br/>this dialog box. Changing the default settings does not affect user<br/>destinations that have already been added.
  - 2 In the Naming Convention box, select a default naming convention that will apply to all users added in this dialog box. The naming convention defines how the user is identified in the destination list. The following naming conventions are available:
    - User name—The name used to identify the user on the network. This is the default.
    - **Full name**—The network full name associated with the network user.
    - Ask each time—Stipulates that you will be asked to enter a name in the User Properties dialog box every time a user destination is created.
  - 3 In the User Rights box, assign a default user permission.
    - **Receive only**—Allows the user to receive only documents from HP Network ScanJet 5 scanners.
    - **Full access**—Allows the user to receive documents and also to send to any destination on any network environment currently supported by the network scanner.

- 4 Identify the default workarea root location by typing a path, or use the (Browse) button to enter the path. The workarea root is the parent directory to where individual users' workareas will be stored. The user workarea is the directory used by the scanner to temporarily store scanned data. Each user has just one workarea; if a user has already been assigned a workarea because he or she is using multiple scanners, this location is automatically used.
- **5** In the Available Users box, for each network type, click the leftmost icon (the plus or minus sign) to expand or collapse the list.
- 6 Add a user from the list by selecting a user name and then clicking Add. The name appears in the Control Panel Users list. If this is the first user to be added to an NDS or NT environment, you will be prompted for more information, as described previously under "Configuring the Network Environment."
- 7 If you have selected Ask Each Time for the Naming Convention, you will be asked to select a user name to display at the scanner control panel. This will also happen whenever a naming conflict occurs.
- 8 When you have finished adding users to the Control Panel Users list, click **OK**.

To change the name displayed at the scanner control panel, the user rights, or the workarea for a specific user, select the user name in the Control Panel Users box in the Users dialog box and click **Properties**. In the User Properties dialog box, make the appropriate changes and click **OK**.

For more information about maintaining user destinations, see the online Help.

## **Adding Printers**

Printer destinations, available using the Copy function at the scanner control panel, are configured on the Printers tab of the Configuration dialog box. The printers can be direct network printers that are physically connected to the network or print queues that are logical printers configured on a server.

#### To configure a direct network printer

TCP/IP must be selected as the protocol stack on the scanner before you can configure a direct network printer.

- 1 On the Printers tab of the Configuration dialog box, click **Direct Network Printers** to display the Direct Network Printers dialog box.
- 2 Under Current Settings, click New.
- **3** In the Control Panel Name box, type a unique name that will identify the printer at the scanner control panel.
- 4 In the Printer Address box, type the IP address.
- **5** In the Printer Type box, select a printer class (model name) that will allow the scanner to optimize the print quality.
- 6 Click Apply. The printer name appears in the Control Panel Printers list.

#### To configure a print queue

1 On the Printers tab of the Configuration dialog box, click **Print Queues** to display the Print Queues dialog box. The print queues that can be added to the scanner control panel appear, by network environment, in the Available Print Queues box.

## **Note** Before adding print queues, make sure the default settings described in steps 2 and 3 are correct. These settings apply to all print queues you add in this dialog box. Changing the default settings affects only print queues added after the change.

- 2 In the Naming Convention box, select a default naming convention that will apply to all print queues added in this dialog box. The naming convention defines how the printer is identified in the destination list. The following naming conventions are available:
  - **Print queue name**—The name used to identify the print queue on the network. This is the default.
  - Ask each time—You will be asked to enter a name in the Print queue Properties dialog box every time a print queue destination is created.
- **3** In the Printer Type box, select a printer class (model name) that allows the scanner to optimize print quality. The default is None.
- 4 In the Available Print Queues box, for each network type, click the leftmost icon (the plus or minus sign) to expand or collapse the list.
- 5 Add print queues by selecting a print queue in the Available Print Queues box and clicking **Add**. The print queue name is displayed in the Control Panel Print Queues box.
- 6 If you have selected Ask Each Time for the Naming Convention, you will be asked to enter a print queue name to display at the scanner control panel. This will also happen whenever a naming conflict occurs.
- 7 When you have finished adding print queues to the Control Panel Print Queues list, click **OK**. The network environment to which the print queue belongs is automatically added, if it has not previously been added.

## **Configuring Fax Servers and Adding Fax Destinations**

Configure installed fax servers and fax destinations through the Faxes tab of the Configuration dialog box.

A fax server must be configured and then selected for the scanner before a user can scan a document to a fax destination.

See the HP Network ScanJet 5 Scanner web page (http://www.hp.com/go/network-scanning) or contact an authorized HP dealer for the most updated list of supported LAN fax servers.

For information regarding maintaining fax server and fax destination information, see the online Help.

The following procedure is an example you can use for a configuration reference.

#### To configure and then select a LAN fax server

- 1 In the Fax Server box on the Faxes tab, click **Configure** to display the Lan Fax Configuration dialog box.
- **2** In the Supported Lan Fax Product box, select the vendor for the LAN fax that is connected to the network.
- **3** Click **Configure** to display the Fax Server Selection dialog box.
- 4 In the Available Network Servers box, select the network server to supply the first part of the Fax Server Directory location.
- **5** In the Fax Server Directory box, type the server and directory where the fax system files are stored, or click **Browse** to locate the directory.
- **6** In the Scanner ID box, type the ID for the scanner, if appropriate. For Biscom servers, this is the name used in the Biscom administration software to define the print queue associated with the scanner.
- 7 Click **OK**. The Lan Fax Configuration dialog box is once again displayed.

#### To specify fax transmission options

- 1 On the Faxes tab, in the Fax Server box, click **Configure**.
- 2 In the Lan Fax Configuration dialog box, in the Supported LAN Fax Products box, select the vendor for the LAN fax that is connected to the network.
- **3** In the Fax Option box, click **Advanced** to display the Fax Transmission Advanced Options dialog box.
- 4 In the Transmission Options box, enter the number of retries and the retry rate, and select the maximum transmission speed and the resolution. Select ECM to enable the Error Connection Module, which checks the fax for accuracy every few thousand pixels. ECM takes longer than manual transmission, but results in clearer fax images.
- 5 In the File Format box, select the file format in which the faxes will be transmitted.

#### **Note** This option is not available for all LAN fax products.

- 6 If the fax server does not support sending notifications to users, select Diable Notification To Users.
- 7 If the scanner is connected to a network printer, select Enable Transaction Report Printing; in the Selected Printer box, you can select a printer to print the fax transaction reports.
- 8 When you've finished configuring the server, click **OK**.

#### To add new fax destinations

- 1 On the Faxes tab of the Configuration dialog box, in the Control Panel Faxes box, click **Change** to display the Faxes dialog box.
- 2 Under Current Settings, click New.
- **3** In the Control Panel Name box, type a name for the fax destination, as it will appear on the scanner control panel.
- 4 In the Fax Number box, type the fax number for the new fax destination. Use the format specified by your fax server.
- **5** In the Retry box, type the number of attempts that should be made to dial the fax destination before canceling the request.
- 6 In the Accounting Code box, enter the accounting name you've associated with the fax destination. This is optional. If left empty, JetAdmin uses the accounting information entered for the fax server.
- 7 Click **Apply** to confirm the fax destination. The fax destination is displayed in the Control Panel Faxes list.

## **Adding Distribution Lists**

You can create distribution lists consisting of an entire network user group or of a custom combination of users and fax destinations, and add them to the public destination list. Distribution lists are displayed and configured from the Distributions tab.

For information regarding maintaining distribution lists, see the online Help.

#### To create a distribution from a network user group

1 On the Distributions tab, click **Change** to display the Distributions dialog box. The user groups that can be added as a distribution list to the public destination list are displayed, by network environment, in the Available User Groups box. Only user groups belonging to networks for which you have supervisor privilege are listed.

## Before adding a user group, make sure the default settings, described in steps 2 and 3, are correct. These settings will apply to all users and distribution lists you add in this dialog box.

- 2 In the Naming Convention box, select a default naming convention that will apply to all user groups added in this dialog box. The naming convention defines how the user group is identified in the destination list. The following naming conventions are available:
  - User group name—The name used to identify the user group in the network. This is the default.
  - Ask each time—You will be asked to enter a name in the Distribution Properties dialog box every time a user group distribution is added.
- **3** In the User Defaults box, select Ask Each Time if you want to display the User Properties dialog box for every network user who has not previously been added to the user pool.
- 4 Select a user group from the Available User Groups list and click **Apply**. The user group name appears in the Control Panel Distributions box.
- **5** If you have selected Ask Each Time for the Naming Convention, the Distribution Properties dialog box is displayed whenever a naming conflict occurs. Enter a new name for the distribution list in this dialog box.
- 6 If you have selected Ask Each Time under User Defaults, the User Properties dialog box appears whenever a user included in the user group has not already been added through the Users tab. Add user properties.
- 7 When you have finished adding user groups to the Control Panel Destinations list, click **OK**.

Tip

If the network to which the selected user group belongs has not been added to the scanner environment, it will automatically be added at this time.

#### To add a custom distribution list

- 1 On the Distributions tab, click **Change** to display the Distributions dialog box.
- 2 In the Distributions dialog box, click **New** to display the Distribution Properties dialog box. All user and fax destinations belonging to the scanner are listed in the Available Destinations box.
- **3** In the Control Panel Name box, type a name by which the distribution list will be identified on the scanner control panel.
- 4 In the Available Destinations box, select a destination to be included in the distribution list and click **Add**. The destination is displayed in the Included Destinations list.
- 5 When you have finished adding the destinations to be included in the distribution list, click **OK**.

## **Scanner Maintenance**

## **Other Scanner Functions**

Once the scanner is configured and operational, you can perform backups, view reports, reset configuration parameters, and upgrade the firmware, as described in this chapter.

In addition, this chapter contains procedures for cleaning and maintaining the scanner itself. For details on ordering, see "Replacement Parts and Accessories" in Appendix B.

### HP JetAdmin Software Maintenance Procedures

The HP JetAdmin software provides you with tools to quickly perform scanner maintenance. For each of the procedures described on the following pages, you'll need to first select the scanner in the HP JetAdmin software and then select the procedure on the Tools tab of the Properties dialog box.

#### To get to the Tools tab

- 1 Connect to a network environment (with supervisor status) and start the HP JetAdmin software. The main window appears, listing all configured scanners, printers, plotters, and copiers.
- **2** Select the scanner for which you want to perform a maintenance procedure.
- 3 From the **Device** menu, choose **Properties**.
- 4 In the Properties dialog box, click the Tools tab.

## **Backing Up the Scanner Configuration**

It's a good idea to back up your scanner configuration on a frequent and regular basis. Always do a backup before product exchange.

#### To back up the scanner configuration

- 1 On the Tools tab of the Properties dialog box, click the **Backup** icon.
- 2 In the Commands box, click **Backup**.
- **3** In the Backup dialog box, specify the directory in which the backup should be placed.
- 4 Click **OK**. The message Backup in progress is displayed until the backup is completed. You can click **Abort** at any time to cancel the backup. The message Scanner backup was successfully completed is displayed at the end of the process.

To check the results of the backup, refer to the Events Log.

## **Restoring the Scanner Configuration**

You can restore a backup of previously saved configuration data to a selected scanner. Because you can choose a target scanner that is different from the original one, this procedure can be used when replacing a scanner. The new scanner must first be connected to the network and configured from the scanner control panel, as described in the *HP Network ScanJet 5 Getting Started Guide*.

#### To restore the scanner configuration

- 1 On the Tools tab of the Properties dialog box, click the **Backup** icon.
- 2 In the Commands box, click **Restore/Exchange**.
- **3** In the Restore dialog box, enter the directory in which the backup is stored.
- 4 Click **OK**. The directory you specified is checked to make sure the file exists. The restore procedure is canceled if files are missing. A message warns that the restore procedure overwrites the current configuration of the scanner.
- 5 Click **OK**. Messages are displayed to indicate when the restore is in progress and when it is completed.

To check the results of the restoration, refer to the Events Log.

## **Replicating the Scanner Configuration**

You can replicate (copy) the configuration of one scanner to another, providing a simple method for aligning the configurations of multiple scanners. Of course, the first scanner must already have been configured from the scanner control panel.

#### To replicate the scanner configuration

- 1 On the Tools tab of the Properties dialog box, click the **Backup** icon.
- 2 In the Commands box, click **Replicate**.
- **3** In Source Scanner box of the Replicate Scanner dialog box, select the scanner from which the configuration will be copied. The Target Scanner box displays the name of the currently selected scanner.
- 4 Click **OK**. The message "Scanner replicate in progress" appears both for the download from the source scanner and for the upload to the target scanner. The message "Scanner replicate successfully completed" appears at the end of the process. You can abort the operation at any time prior to its completion.

To check the results of the replication, refer to the Events Log.

### **Displaying the Activity Log**

The activity log displays the last 128 activities logged for the currently selected scanner. For each activity, the log displays the date, time, user, activity, and destination.

#### To display the activity log

- 1 On the Tools tab of the Properties dialog box, click the Reports icon.
- 2 In the Commands box, click View Activity Log.
- **3** To save the log to a file, click **Save to File**.
- 4 To clear all log entries, click **Clear Log**.
- 5 When you have finished viewing the log, click **OK**.

## **Displaying the Events Log**

The events log displays the last 128 internal scanner events (such as errors and failures) logged for the currently selected scanner. For each event, the log includes the date, time, event, and description.

#### To display the events log

- 1 On the Tools tab of the Properties dialog box, click the **Reports** icon.
- 2 In the Commands box, click View Events Log.
- **3** To save the log to a file, click **Save to File**.
- 4 To clear all log entries, click Clear Log.
- 5 When you have finished viewing the log, click **OK**.

## **Displaying Accounting Information**

The accounting report displays the following totals for each configured user: distributed documents, distributed pages, scanned documents, scanned pages, faxed documents, faxed pages, total number of scanned pages, and date and time of the last time the user accessed the scanner.

#### To display the accounting information

- 1 On the Tools tab of the Properties dialog box, click the **Reports** icon.
- 2 In the Commands box, click Accounting.
- 3 To save the accounting information to a file, click Save to File.
- 4 To reset the currently selected user accounts, click **Reset Accounts**.
- 5 When you have finished viewing the accounting information, click OK.

## **Re-initializing the Scanner**

You can re-initialize (reboot) the currently selected scanner remotely if you have supervisor privileges on at least one of the network environments configured in the scanner.

#### To re-initialize the scanner

- 1 On the Tools tab of the Properties dialog box, click the **Reset** icon.
- 2 In the Commands box, click **Re-initialize**.
- **3** When the message Re-initialize the scanner is displayed, click **OK**.

### **Resetting the Scanner**

#### Caution

Resetting the scanner will erase all scanner configuration information. You will need to reconfigure the scanner after a reset.

You can restore the original factory defaults on the selected scanner, You can resterasing all data stored on the scanner's internal hard disk. Since all the scanner data distributed on the network file servers is cleared, you must have supervisor access for each of the servers. Only those network environments currently running and on which you have supervisor access will be cleared.

#### To reset the scanner

- 1 On the Tools tab of the Properties dialog box, click the **Reset** icon.
- 2 In the Commands box, click **Reset to Factory Defaults**.
- 3 When the message This will erase ALL data from the selected scanner. Reset scanner to factory defaults? is displayed, click **OK**.

## **Upgrading the Scanner**

You can upgrade the firmware for the selected scanner (or restore the firmware to the previous version). You must have supervisor privileges on the network environments for which the scanner is configured, and the scanner must be fully configured in order to be upgraded.

#### To upgrade the scanner

- 1 On the Tools tab of the Properties dialog box, click the Upgrade icon.
- 2 In the Commands box, click **Firmware Upgrade** to display the Upgrade dialog box.
- **3** In the FW Image box, type the location of the firmware (for new upgrades, usually a floppy drive) or click **Browse** to locate the firmware.
- 4 In the Network Environments box, select the network environment you want to use in the upgrade. This box lists all network environments on which the scanner has been configured and for which you have supervisor privilege.
- 5 Click OK.

To check the results of the upgrade, refer to the Event Log.

## **Cleaning the Scanner**

You'll occasionally want to clean your scanner, as described in the following procedure.

**Caution** Always turn off the scanner and unplug all power cords before cleaning.

#### To clean the scanner

- 1 With a clean, soft cloth and a mild detergent, wipe off the outside of the scanner.
- 2 Dry the scanner with a clean, soft cloth.
- **3** Open the ADF. (If you remove the ADF, be sure to disconnect the cables first.)
- 4 Open the delivery guide by grasping the small plastic handles on either side of the delivery guide and pulling down.
- **5** Use a clean, soft, dry cloth to wipe the inside surface of the delivery guide sheet.
- 6 Close the delivery guide and wipe its outside surface with the cloth.

## **Replacing the Delivery Guide Sheet**

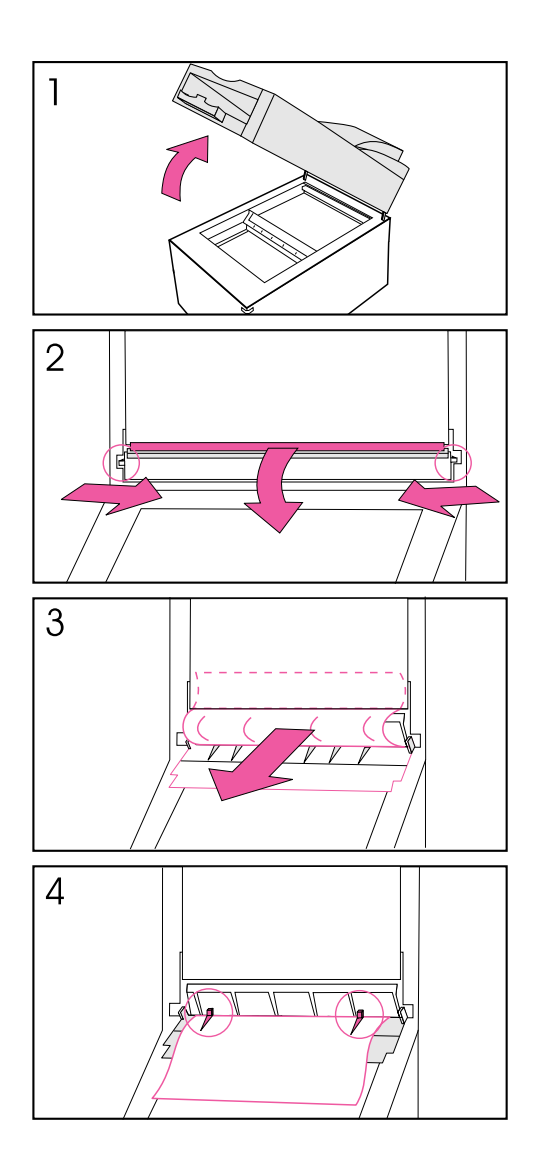

Replace the delivery guide sheet if the scanning quality is still poor after cleaning (if, for example, vertical black lines appear on the paper).

## To replace the delivery guide sheet

- 1 Lift up the ADF.
- 2 Open the delivery guide by grasping the small plastic handles on either side of the delivery guide and pulling down.
- 3 Remove the used delivery guide sheet.
- 4 Install the new delivery guide sheet by aligning its holes with the small plastic spindles on the delivery guide and pressing down.

#### Note

Make sure that the free end of the clear guide is tucked behind the white padded sheet.
## **Replacing the Lower Rollers**

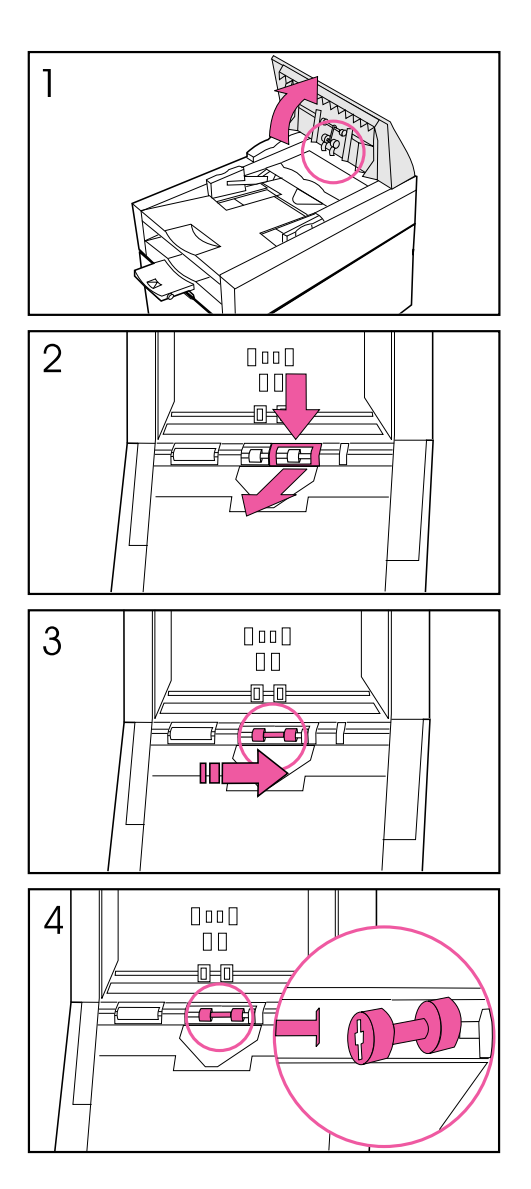

Replace the lower rollers if they are worn (if, for example, you are picking up multiple sheets of paper).

#### To replace the lower rollers

- 1 Lift up the control panel.
- 2 Press down on the plastic cover located behind the right hand roller, and pull the cover towards you.
- 3 Move the rollers to the right and remove the rollers and roller bar.
- **4** Install new lower rollers by inserting the left side into the matching bar in the scanner.

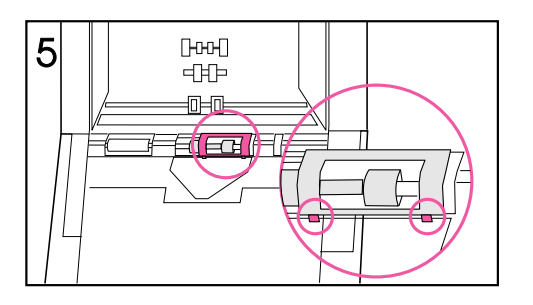

Replace the plastic cover, putting the bottom feet in place first.

## **Troubleshooting and Error Messages**

### Overview

This chapter describes problems that can occur during the scanning process, including error messages you may encounter, that can originate from several sources:

- At the scanner. Most of the messages displayed on the control panel of the scanner are status or information messages. However, error messages, requiring some action to be taken before scanning can proceed, are also displayed. These messages, together with recommended actions, are described in this chapter.
- In the user software. Messages are displayed in HP Network ScanJet 5 Utility when an error occurs while the user is performing some function connected with scanning. If the user is using the PaperPort software as their inbox, problems may occur and error messages may be displayed in connection with this software. Solutions to HP Network ScanJet 5 Utility and PaperPort software problems and error messages can be found both in this document and in the *HP Network ScanJet 5 Scanner User's Guide*.
- In the administrative software. Error messages are displayed in JetAdmin when an error occurs during an administrative process. Solutions to these problems can be found later in this chapter.

## **Scanner Troubleshooting**

If you have problems with the scanner, proceed as described in the following paragraphs.

#### **Scanner is not Working**

Make sure of the following:

- The power cord is connected securely to the scanner and is plugged into an electrical outlet.
- The scanner is turned on.
- The scanner is connected to the network.
- The scanner is unlocked. If you try to scan a document when the scanner is locked, it will emit a harsh, grinding sound.

If these conditions are met, turn the scanner off, wait 30 seconds, and turn the scanner back on to reset it.

#### **Control Panel is not Working**

Make sure of the following:

- The power cord is plugged into an electrical outlet.
- The control panel is correctly connected to the network box.
- Check the control panel contrast. You can change the contrast using the arrow keys.

If the problem persists, call HP Support Services.

#### **Scanned Image Quality is Poor**

If scanned pages are blank, white, or have repeated patterns, first make sure that a page is not already on the scanner glass. Then check to see if the rollers, scanner glass, or delivery guide are dirty or need replacement, as described in "Scanner Maintenance" in Chapter 3.

#### **Scanner Overheats**

The scanner automatically shuts off if environmental conditions cause it to overheat. If this happens, switch the on/off switch to off, wait for the scanner to cool down, and switch on the scanner to operate.

## **Clearing Paper Jams**

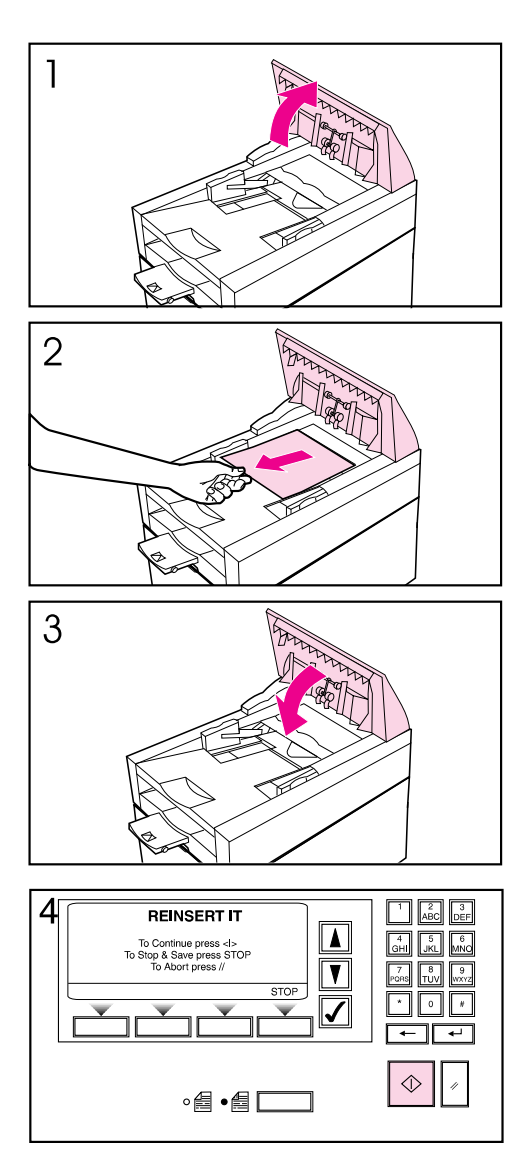

When you have a paper jam, the scanner control panel displays an error message directing you to where it occurred: the start of a page, the end of a page, or inside the ADF. Use one of the following procedures to clear the paper jam.

# To clear jams at the start of a page

- 1 Open the ADF cover.
- 2 Remove the jammed paper.
- **3** Close the ADF cover securely.
- 4 The control panel prompts you to do one of the following:
- Reinsert the paper and press the **Go** button to continue scanning.
- Stop scanning and save your data by pressing **Stop**.
- Stop scanning without saving your data by pressing **Abort**.

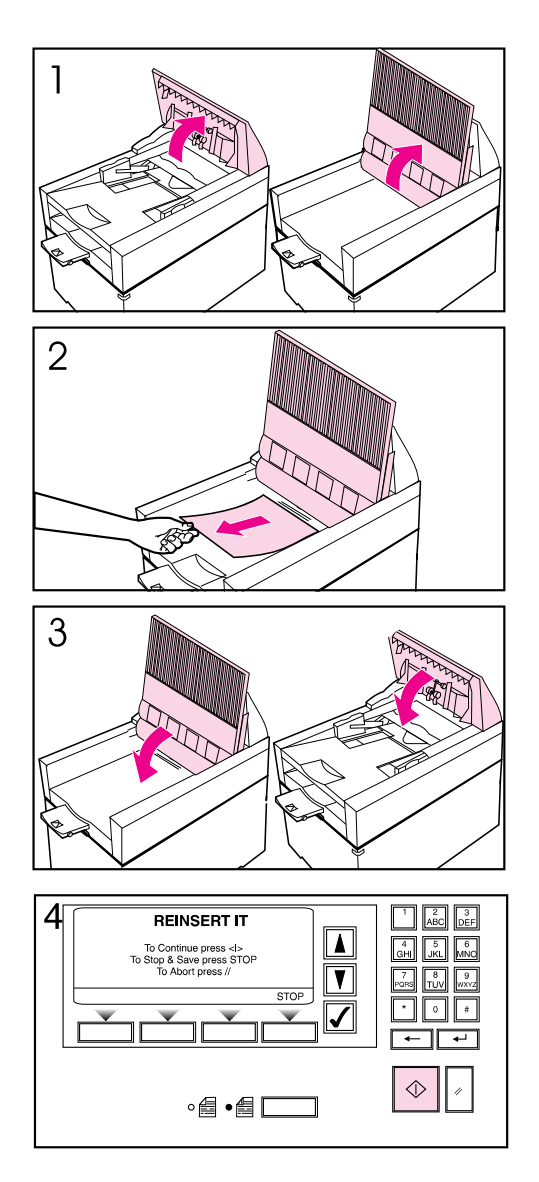

#### To clear jams at the end of a page

- 1 Open the ADF cover, and lift up the document tray.
- 2 Remove the jammed paper.
- **3** Close the document tray and the ADF cover securely.
- 4 The control panel prompts you to do one of the following:
- Reinsert the paper and press **Go** to continue scanning.
- Stop scanning and save your data by pressing **Stop**.
- Stop scanning without saving your data by pressing **Abort**.

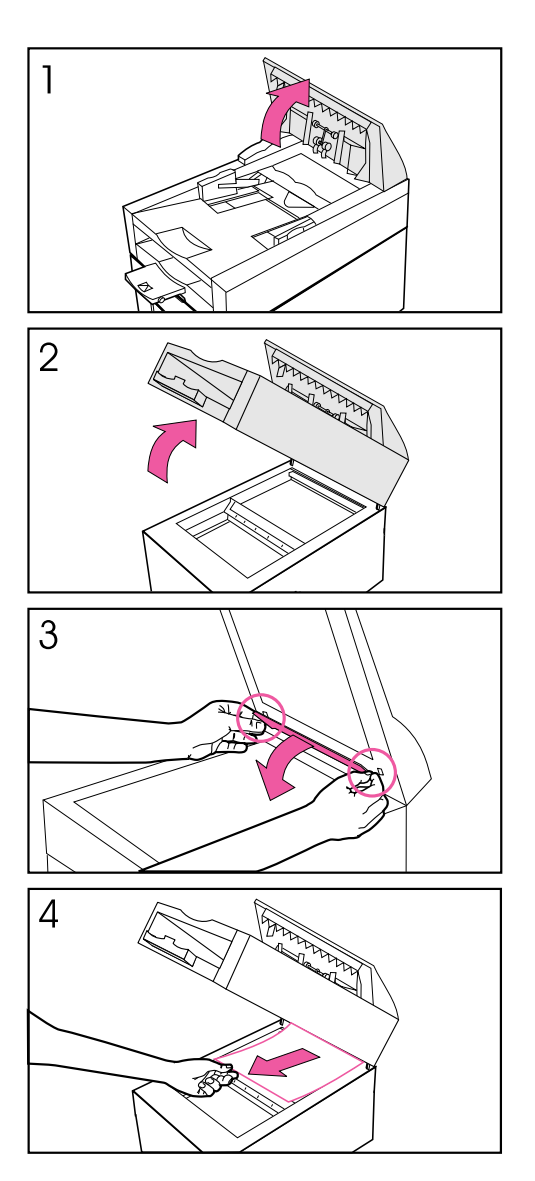

#### To clear jams inside the ADF

- 1 Open the ADF cover.
- 2 Lift up the ADF unit.
- 3 Open the delivery guide by grasping the small plastic handles on either side of the delivery guide and pulling down.
- 4 Remove the jammed paper.

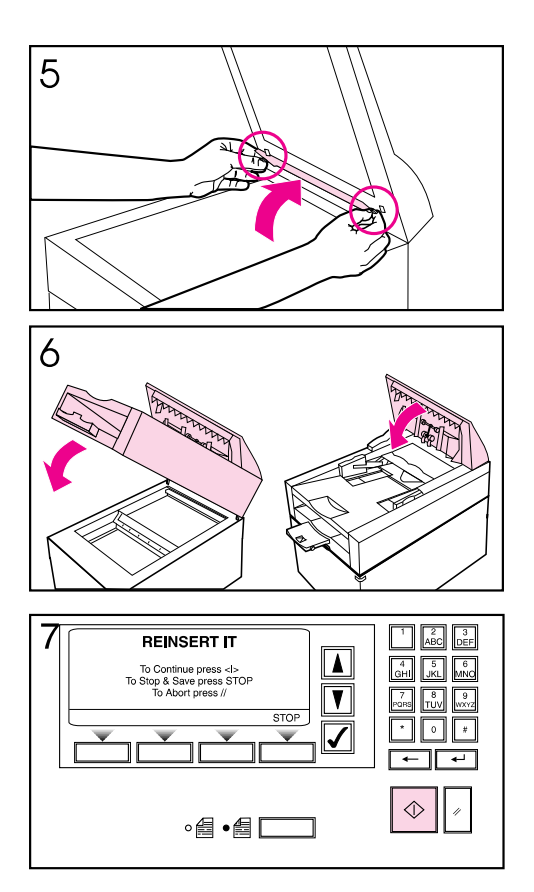

- **5** Close the delivery guide sheet by aligning its holes with the small plastic spindles on the delivery guide and pressing down.
- 6 Close the document tray and the ADF cover securely.
- 7 The control panel prompts you to do one of the following:
- Reinsert the paper and press **Go** to continue scanning.
- Stop scanning and save your data by pressing **Stop**.
- Stop scanning without saving your data by pressing **Abort**.

## **Control Panel Error Messages**

Error messages displayed at the control panel are identified by a number, which HP Support Service uses to resolve the problem, if necessary. In some cases a second number, further identifying the problem, will also be included.

#### **Internal Errors**

| Error Message                                                 | Error Description                                                                                                    | Actions                                                                                                    |
|---------------------------------------------------------------|----------------------------------------------------------------------------------------------------|----------------------------------------------------------------------------------------------------|
| — Self-test Error: XY                                         | The control panel is not working.<br>If the error is OD, a key was<br>pressed during the control panel<br>boot and it is a warning message. | Power cycle the scanner.<br>Call HP Support Service.                                                                                                    |
| — Self-test<br>InitializingWait                               | The message is displayed continuously. The control panel is working but something is wrong with the connection.                             | Check if the cable is properly<br>plugged-in.<br>If the error persists, call HP<br>Support Service.                                                                                                    |
| <b>10</b><br>Internal Error<br>HP Network ScanJet<br>5 Halted | Internal information in temporary storage cannot be accessed.                                                                               | Power cycle the scanner.<br>If the error persists, call HP<br>Support Service.                                                                                                    |
| 11<br>Internal Error<br>Internal Memory<br>Error              | Internal memory error.                                                                                                    | Power cycle the scanner.<br>If the error persists, call HP<br>Support Service.                                                                                                    |
| <b>12</b><br>Internal Error<br>Out of Memory                  | Internal memory error.                                                                                                    | If the error message is displayed<br>just after booting, too many<br>destinations or print queues are<br>defined. In the HP JetAdmin<br>software, remove some of the<br>destinations from the scanner<br>configuration and reset the scanner.<br>If message is displayed when a<br>user is selected, the user has too<br>many destinations defined. Use the<br>HP Network ScanJet 5 Utility to<br>remove private destinations, then<br>use the <b>Reinitialize</b> option under<br>the Tools tab to reset the scanner. |

| Error Message                                | Error Description                                                                   | Actions                                                                          |
|----------------------------------------------|-------------------------------------------------------------------------------------|----------------------------------------------------------------------------------|
| 13<br>Internal Error                         | The control panel is working but<br>something is wrong with the                     | Check if the cable connecting the control panel is properly plugged-in.          |
|                                              |                                                                                     | Power cycle the scanner.                                                         |
|                                              |                                                                                     | If the error persists, call HP<br>Support Service.                               |
| 14<br>Internal Error                         | The control panel LCD is not                                                        | Power cycle the scanner.                                                         |
| Control Panel Error                          | working.                                                                            | If the problem persists, call HP<br>Support Services.                            |
| 15<br>Internal Error                         | There is a connection problem                                                       | Power cycle the scanner.                                                         |
| HP Network ScanJet<br>5 halted               |                                                                                     | Check if all cables are properly plugged in.                                     |
|                                              |                                                                                     | If the problem persists, call HP<br>Support Service.                             |
| 16<br>Internal Error                         | Internal memory error.                                                              | Power cycle the scanner.                                                         |
| Internal Memory<br>Error                     |                                                                                     | If the problem persists, call HP<br>Support Service.                             |
| 65-66                                        | Bad internal behavior.                                                              | Power cycle the scanner.                                                         |
| HP Network ScanJet<br>5 halted               |                                                                                     | If the problem persists, call HP<br>Support Service.                             |
| 70, 71, 72                                   | The internal configuration                                                          | Try to reconfigure the scanner.                                                  |
| Configuration Error                          |                                                                                     | If the problem persists, call HP<br>Support Service.                             |
| 73<br>Internal Error<br>Internal Disk Error. | The internal message information for the language you've chosen cannot be accessed. | You can continue to use the scanner, which will display the messages in English. |
| FIESS dily Key                               |                                                                                     | Try to change the scanner language.                                              |
|                                              |                                                                                     | If the problem persists, call HP<br>Support Service.                             |

| Error Message                                                 | Error Description                                                                   | Actions                                                                                                    |
|---------------------------------------------------------------|-------------------------------------------------------------------------------------|----------------------------------------------------------------------------------------------------|
| 74<br>Internal Error<br>Internal Disk Error.<br>Press any key | The internal message information<br>for the language you've chosen is<br>corrupted. | You can continue to use the<br>scanner, which will display the<br>messages partially in the language<br>you've chosen and partially in<br>English.<br>Try to change the scanner<br>language.<br>If the problem persists, call HP<br>Support Service. |

#### **Network Errors**

| Error Message                                                                                 | Error Description                                                                                                    | Actions                                                                                                    |
|-----------------------------------------------------------------------------------------------|----------------------------------------------------------------------------------------------------|----------------------------------------------------------------------------------------------------|
| 101<br>Rebooting                                                                              | Please wait. The network scanner is rebooting.                                                                                                    | No action is required. The scanner<br>has received a reset command<br>from the HP JetAdmin software.<br>When the reboot finishes, the<br>scanner will be ready for use<br>again.                                                                           |
| <b>102</b><br>Control Panel<br>Locked                                                         | The scanner is in a configuration phase.                                                                                                    | No action is required. The scanner<br>has received a configuration<br>command from the HP JetAdmin<br>software. When configuration<br>finishes, the scanner will be ready<br>for use again.                                                                |
| <b>103</b><br>Too Many Fax<br>Numbers Entered<br>Press any key                                | The scanner reached the maximum allowed number of temporary fax numbers.                                                                               | No action is required.                                                                                                    |
| 1 <b>04</b><br>No Users Found<br>Press any key                                                | The scanner has been correctly initialized, but the destination pool is empty (not an error).                                                          | Add missing<br>users/destinations/printers to the<br>scanner.                                                                                                    |
| 105<br>No Destinations<br>Found<br>Press any key<br>106<br>No Printers Found<br>Press any key | Note: This could happen after a<br>restore from an old backup if<br>destinations were removed from<br>the network after the date of the<br>old backup. | In the HP JetAdmin software,<br>configure the scanner and create<br>a list of users/destinations/printers.<br>If the problem persists,<br>unconfigure the scanner and<br>configure it again from scratch.                                                  |
|                                                                                               |                                                                                                    | Support Service.                                                                                                    |
| <b>107</b><br>No Prv Destinations<br>Found<br>Press any key                                   | The private destinations related to<br>the user validated at the control<br>panel have not been previously<br>configured.                              | Check that the user has correctly<br>configured private destinations.<br>Install the HP Network ScanJet 5<br>Utility on the user's computer, then<br>configure the user's private<br>destinations.<br>If the problem persists, call HP<br>Support Service. |
| <b>108</b><br>Destination Locked<br><user name="">(err)</user>                                | The selected destination has the workarea locked.                                                                                                    | Use the HP Network ScanJet 5<br>Utility to unlock the workarea.                                                                                                    |

| Error Message                                                       | Error Description                                                                                                    | Actions                                                                                                    |
|---------------------------------------------------------------------|----------------------------------------------------------------------------------------------------|----------------------------------------------------------------------------------------------------|
| <b>109</b><br>Invalid Destination<br><user name="">(err)</user>     | The user corresponding to the<br>selected destination is no longer<br>defined in the configuration. The<br>job has been canceled. | Use the HP JetAdmin software to reconfigure the destination name in the user pool.                                                                             |
| <b>110</b><br>Protocol Stack<br>Unconfigured<br>Press any key       | The correct Protocol Stack must<br>be selected before exiting the<br>special menus.                                               | At the scanner control panel, select the correct Protocol Stack.                                                                                               |
| <b>111</b><br>Printer not found<br><printer name="">(err)</printer> | The print queue selected as the scanning destination cannot be found. The job has been canceled.                                  | Use the HP JetAdmin software to configure the printer.                                                                                                    |
| <b>112</b><br>Send to User Error<br><user name="">(err)</user>      | The HP Network ScanJet 5<br>scanner detected an error while<br>sending a job to the user. The job<br>has been canceled.           | Check if the maximum available<br>disk space for the workarea owner<br>has been reached.                                                                       |
|                                                                     |                                                                                                    | Check if the server disk is full.                                                                                                    |
|                                                                     |                                                                                                    | Check the LAN cable.                                                                                                    |
|                                                                     |                                                                                                    | Check if the HP Network ScanJet<br>5 scanner has create and write<br>permissions in the workarea<br>owned by the selected destination.                         |
|                                                                     |                                                                                                    | If the user workarea is configured<br>in an NT or LAN Server<br>environment, check if the HP<br>Network ScanJet 5 scanner<br>service (daemon) is still active. |
|                                                                     |                                                                                                    | If the destination is an e-mail<br>address, check if the HP Network<br>ScanJet 5 Scanner service<br>(daemon) has been upgraded to<br>e-mail functionality.     |
|                                                                     |                                                                                                    | Check if the network scanner<br>object still exists in the server<br>bindery.                                                                                  |

| Error Message                                                                                                | Error Description                                                                                                    | Actions                                                                                                    |
|----------------------------------------------------------------------------------------------------|----------------------------------------------------------------------------------------------------|----------------------------------------------------------------------------------------------------|
| <b>115</b><br>Internal Error<br>Out of Memory<br>(err)                                                       | Internal memory error.                                                                                                    | If this message appears just after<br>booting, there are too many public<br>destinations or print queues<br>defined. Run the HP JetAdmin<br>software to remove some<br>destinations, then turn the scanner<br>off and on.                                                                                                    |
|                                                                                                    |                                                                                                    | If the error message appears<br>when the user is selected, the<br>user has too many destinations<br>defined. Use the HP Network<br>ScanJet 5 Utility to remove some<br>private destinations, then use the<br><b>Reinitialize</b> option under the Tools<br>tab to reset the scanner.<br>If the problem persists, call HP<br>Support Service. |
| <b>120, 121, 122, 123</b><br>Internal Error<br>Internal Disk<br>Error(err)<br>HP Network ScanJet<br>5 halted | An error has occurred in opening,<br>reading, or writing a file on the<br>network scanner internal hard<br>disk, or the file is corrupted. | Reboot the scanner.<br>If the problem persists, call HP<br>Support Service.                                                                                                    |
| <b>124</b><br>Network Error<br>Prv Destinations<br>Access Error<br>(err)                                     | A user's private destinations list is configured in a wrong format.                                                                        | Run the HP Network ScanJet 5<br>Utility to reconfigure the user's<br>private destinations list.<br>If the problem persists, call HP<br>Support Service.                                                                                                    |
| 130<br>Fax Server Not<br>Found                                                                               | The fax server destination could not be found.                                                                                             | Verify the installation match<br>between the fax server and the HP<br>Network ScanJet 5 scanner.                                                                                                    |
| 131<br>Error Sending Fax                                                                                     | The scanner detected an error<br>while sending data to the fax<br>server.                                                                  | Verify that the HP Network<br>ScanJet 5 scanner configuration is<br>correct.                                                                                                    |
|                                                                                                    |                                                                                                    | Use the HP JetAdmin software to verify the status of the fax server.                                                                                                    |
| 132<br>Network Error                                                                                         | The scanner detected an error while receiving notification from the fax server.                                                            | Verify that the HP Network<br>ScanJet 5 scanner configuration is<br>correct.                                                                                                    |
|                                                                                                    |                                                                                                    | Use the HP JetAdmin software to verify the status of the fax server.                                                                                                    |

| Error Message                                                                                | Error Description                                                                                                    | Actions                                                                                                    |
|----------------------------------------------------------------------------------------------|----------------------------------------------------------------------------------------------------|----------------------------------------------------------------------------------------------------|
| <b>133</b><br>General User<br>Disabled<br>Press any key                                      | The scanner is working, but the general user or fax server is disabled.                                                                                                    | Use the HP JetAdmin software to configure the general user or fax server.                                                                                                    |
| <b>134</b><br>Fax Server Disabled<br>Press any key                                           |                                                                                                    |                                                                                                    |
| <b>135</b><br>Too Many<br>Destinations<br>Please Deselect<br>Some of Them<br>Press any key   | There are too many destinations selected on the scanner's control panel.                                                                                                    | Deselect some destinations.                                                                                                    |
| 140<br>Network Error<br>Network Load<br>Error(err)<br>HP Network ScanJet<br>5 halted         | An error occurred while loading or<br>connecting to the network stack<br>(Ethernet), or there was a problem<br>accessing the ring (Token Ring),<br>or there was a problem initializing<br>the TCP/IP stack. | Check the LAN cable.<br>Check if the server is available.<br>If the workarea is configured in an<br>NT or LAN Server environment,<br>check if the HP Network ScanJet<br>5 scanner service (daemon) is still<br>active.<br>If the problem persists, call HP<br>Support Service. |
| <b>141</b><br>Network Error<br>NetWare Init Error<br>(err)<br>HP Network ScanJet<br>5 halted | An error occurred during the<br>NetWare protocol initialization.                                                                                                    | Turn the scanner off and on.<br>If the problem persists, call HP<br>Support Service.                                                                                                    |
| <b>142</b><br>Network Error<br>SNMP Init Error (err)<br>HP Network ScanJet<br>5 halted       | An error occurred while initializing<br>SNMP or when MIB was<br>registered.                                                                                                    | Call HP Support Service.                                                                                                    |
| 143<br>Network Error<br>SAP Init Error (err)<br>HP Network ScanJet<br>5 halted               | An error occurred while initializing SAP.                                                                                                    | Call HP Support Service.                                                                                                    |

| Error Message                                                                                                    | Error Description                                                                                                    | Actions                                                                                                    |
|----------------------------------------------------------------------------------------------------|----------------------------------------------------------------------------------------------------|----------------------------------------------------------------------------------------------------|
| <b>144</b><br>Network Error<br>Log Init Error (err)<br>Press any key                                                          | There was a problem while<br>initializing the logging file recorded<br>on the scanner's hard disk. This<br>does not affect other scanner<br>functions. | Run the HP JetAdmin software<br>and clear the event log and the<br>activity log.<br>Restart the scanner.<br>If the problem persists, call HP<br>Support Service                                                                                         |
| <b>145</b><br>Network Error<br>Diagnostic Failed<br>(err)<br>HP Network ScanJet<br>5 halted                                   | There was an error running a<br>diagnostic on the scanner network<br>interface.                                                                        | Power cycle the scanner.<br>If the problem persists, call HP<br>Support Service.                                                                                                    |
| <b>146</b><br>Network Error<br>Network Card<br>Changed<br>NW ScanJet 5 halted                                                 | The network card has been<br>changed; this is an invalid<br>operation.                                                                                 | Send the HP Network ScanJet 5<br>scanner to the Repair Center to<br>have the network card changed.                                                                                                    |
| <b>150</b><br>Network Error<br>Password Not<br>Found(err)<br>Press any key                                                    | The scanner cannot get the user's password from the server.                                                                                            | Check that the user has correctly<br>configured his or her password.<br>If the problem persists, call HP<br>Support Service.                                                                                                    |
| 151<br>Network Error<br>Download Private<br>Error(err)<br>Press any key<br>152<br>Network Error<br>User Not<br>Reachable(err) | There is a problem reading the<br>private user files from the server,<br>or the server is not available.                                               | Try the operation again.<br>Check the LAN cable.<br>Check if the server is available.<br>If the user workarea is configured<br>in an NT or LAN Server<br>environment, check if the HP<br>Network ScanJet 5 scanner<br>service (daemon) is still active. |
| <b>155</b><br>Network Error<br>Time Sync Error (err)<br>Press any key                                                         | An error occurred while the<br>scanner was synchronizing the<br>date and time with the server.                                                         | Check the LAN cable.<br>Check if the time server is<br>available.<br>Check if the server date and time<br>clock is working correctly.<br>In the HP JetAdmin software,<br>check that the time server is<br>configured correctly.                         |

| Error Message                                                        | Error Description                                                                                                    | Actions                                                                                                    |
|----------------------------------------------------------------------|----------------------------------------------------------------------------------------------------|----------------------------------------------------------------------------------------------------|
| <b>156</b><br>Internal Error<br>No Unique File Name<br>Press any key | A unique file name for the scanner<br>document could not be created.<br>This problem occurs if the server<br>clock has been set to a value back<br>in time. | Check if the server date and time are set correctly.                                                                                                    |
| 160<br>Open Remote File<br>Error<br><file name="">(err)</file>       | An error has occurred in creating<br>or opening a file on the server<br>disk. This happens when a file<br>cannot be created in the<br>destination workarea. | Check if the maximum available<br>disk space for the workarea owner<br>has been reached.<br>Check if the workarea associated<br>with the selected destination still<br>exists on the server disk.<br>Check if the specified path exists.<br>Check if the server disk is full.<br>Check if the server disk is full.<br>Check if the HP Network ScanJet<br>5 has create and write<br>permissions in the specified path.<br>If the user workarea is configured<br>in a NetWare server, check if the<br>trustees have been removed. Add<br>them using NetWare tools or use<br>HP JetAdmin software to reassign<br>to the user the same network<br>environment.<br>If the server in which the user has<br>been configured is in an NT or<br>LAN Server environment, check if<br>the HP Network ScanJet 5<br>scanner service (daemon) is<br>active. |
| 161<br>Read Remote File<br>Error<br><file name="">(err)</file>       | An error occurred in reading the specified file on the server disk.                                                                                         | If the server in which the user has<br>been configured is in an NT or<br>LAN Server environment, check if<br>the HP Network ScanJet 5<br>scanner service (daemon) is<br>active.<br>Check if the HP Network ScanJet<br>5 scanner has the correct<br>permissions in the specified path.                                                                                                    |

| Error Message                                  | Error Description                                                   | Actions                                                                                                    |
|------------------------------------------------|---------------------------------------------------------------------|----------------------------------------------------------------------------------------------------|
| <b>162</b><br>Write Remote File<br>Error (File | An error occurred in writing the specified file on the server disk. | Check if the maximum available<br>disk space for the workarea owner<br>has been reached.                                                                                        |
| Iname>(en)                                     |                                                                     | Check if the workarea associated<br>with the selected destination still<br>exists on the server disk.                                                                           |
|                                                |                                                                     | Check if the server disk is full.                                                                                                    |
|                                                |                                                                     | If the server in which the user has<br>been configured is in an NT or<br>LAN Server environment, check if<br>the HP Network ScanJet 5<br>scanner service (daemon) is<br>active. |
|                                                |                                                                     | Check if the HP Network ScanJet<br>5 scanner has write permissions<br>in the path specified.                                                                                    |
| <b>170</b><br>Transport                        | The HP Network ScanJet 5 scanner detected an error while            | Try the connection again.                                                                                                    |
| Connection Error                               | trying to connect to the server specified.                          | Check the LAN cable.                                                                                                    |
| Identifier>(err)                               |                                                                     | Check if the server is running and can be reached.                                                                                                    |
|                                                |                                                                     | Check if the server address is<br>configured correctly.                                                                                                    |
|                                                |                                                                     | Check if the network scanner<br>object still exists in the network<br>environment in which the<br>destination is configured.                                                    |
|                                                |                                                                     | If the server in which the user has<br>been configured is in an NT or<br>LAN Server environment, check if<br>the HP Network ScanJet 5<br>scanner service (daemon) is<br>active. |
|                                                |                                                                     | If the problem persists, reboot the<br>HP Network ScanJet 5 scanner.                                                                                                    |

| Error Message                                                                                                    | Error Description                                                                                                    | Actions                                                                                                    |
|----------------------------------------------------------------------------------------------------|----------------------------------------------------------------------------------------------------|----------------------------------------------------------------------------------------------------|
| <b>171</b><br>Transport<br>Disconnection Error<br><server<br>Identifier&gt;(err)</server<br>                                     | The HP Network ScanJet 5<br>scanner detected an error while it<br>was trying to disconnect from the<br>server.                                                                       | Check the LAN cable.<br>Check if the server is running and can be reached.                                                                                                    |
| <b>172</b><br>Scanner Validation<br>Error <server<br>Identifier&gt;(err)</server<br>                                             | The HP Network ScanJet 5<br>scanner detected an error during<br>validation from the server.                                                                                          | Try the connection again.<br>Check if the HP Network ScanJet<br>5 scanner is configured correctly<br>in the server.                                                                                                    |
| 173<br>Connection Timed<br>Out<br><object name="">(err)<br/>174<br/>Net Channel Full<br/><object name="">(err)</object></object> | The connection between the HP<br>Network ScanJet 5 scanner and<br>the named object was cut off<br>during transmission for some<br>unknown reason or because the<br>channel was busy. | There might be heavy traffic on<br>the LAN. Try sending the<br>document again.<br>Check the LAN cable.<br>Check if the server is running and<br>can be reached.<br>If the server in which the user has<br>been configured is in an NT or<br>LAN Server environment, check if<br>the HP Network ScanJet 5<br>scanner service (daemon) is<br>active.<br>If the problem persists, reboot the<br>HP Network ScanJet 5 scanner. |
| <b>175</b><br>No Data on Channel<br><object name="">(err)</object>                                                               | The connection between the HP<br>Network ScanJet 5 scanner and<br>the named object was cut off while<br>waiting for data for a long time on<br>the channel.                          | Use the <b>Reinitialize</b> option under<br>the Tools tab to reset the HP<br>Network ScanJet 5 scanner.<br>If the problem persists, call HP<br>Support Service.                                                                                                    |
| <b>176</b><br>Network Error<br>Network<br>Environment Failure<br>(err)                                                           | The HP Network ScanJet 5<br>scanner detected an error while<br>trying to access a network<br>resource database on the scanner.                                                       | Use the <b>Reinitialize</b> option under<br>the Tools tab to reset the HP<br>Network ScanJet 5 scanner.<br>If the problem persists, call HP<br>Support Service.                                                                                                    |

#### **Scanner Errors**

| Error Message                                                  | Error Description                                                                     | Actions                                                                                                    |
|----------------------------------------------------------------|---------------------------------------------------------------------------------------|----------------------------------------------------------------------------------------------------|
| <b>201</b><br>Scanner Error<br>HP Network ScanJet<br>5 halted  | An error has occurred initializing the scanner.                                       | Power cycle the scanner.<br>If the problem persists call HP<br>Support Service.                                                                                                    |
| <b>202</b><br>Scanner Error<br>Scanner not<br>connected        | Communication problems exist with the scanner.                                        | Power cycle the scanner.<br>If the problem persists call HP<br>Support Service.                                                                                                    |
| <b>203</b><br>Scanner Error<br>No Paper Feeder                 | The Automatic Document Feeder<br>(ADF) cable is not connected to<br>the scanner base. | Do the following:<br>1. Verify that the ADF is properly<br>connected to the scanner base.<br>2. Power cycle the scanner.<br>If the problem persists call HP<br>Support Services.<br>Note: You can still use the flatbed<br>to scan. |
| <b>204</b><br>Paper Jam!<br>Open the cover &<br>remove paper   | The ADF detects a paper jam.                                                          | See "To Clear Paper Jams" at the<br>beginning of this chapter.<br>If the problem persists call HP<br>Support Services.                                                                                                    |
| <b>205</b><br>Scanner Error<br>HP Network ScanJet<br>5 halted  | The scanner element failed to return to home position.                                | Power cycle the scanner.<br>If the problem persists call HP<br>Support Service.                                                                                                    |
| <b>206</b><br>Scanner Error<br>HP Network ScanJet<br>5 halted  | The lamp did not achieve the required intensity for proper scanning.                  | Power cycle the scanner.<br>If the problem persists call HP<br>Support Service.                                                                                                    |
| <b>208</b><br>Internal Error<br>HP Network ScanJet<br>5 halted | Internal memory error.                                                                | Power cycle the scanner.<br>If the problem persists call HP<br>Support Service.                                                                                                    |
| <b>209</b><br>Cover open!<br>Check the ADF<br>cover.           | The ADF cover is open.                                                                | Close the ADF cover securely.<br>If the problem persists call HP<br>Support Services.                                                                                                    |
| <b>211</b><br>Internal Error<br>HP Network ScanJet<br>5 halted | Internal memory error.                                                                | Power cycle the scanner.<br>If the problem persists call HP<br>Support Service.                                                                                                    |

## **Transaction Log Error Messages**

| Error Message                                                   | Error Description                                                                                                  | Actions                                                                                                    |
|-----------------------------------------------------------------|----------------------------------------------------------------------------------------------------|----------------------------------------------------------------------------------------------------|
| 14<br>Internal Error<br>Control Panel Error                     | The control panel LCD is not working.                                                                              | Power cycle the scanner.<br>If the problem persists, call HP<br>Support Service.                                                                                                    |
| 108<br>Destination Locked<br><user name="">(err)</user>         | The destination workarea is locked.                                                                                | In the Network ScanJet 5 Utility, unlock the workarea.                                                                                                    |
| <b>109</b><br>Invalid Destination<br><user name="">(err)</user> | The selected destination no longer<br>belongs to the network user group.<br>The scanning job has been<br>canceled. | In the HP JetAdmin software,<br>remove the destination name from<br>the scanner user pool and power<br>cycle or remotely reset the<br>scanner.                                                                                                    |
| 111<br>Printer Not Found<br><printer name="">(err)</printer>    | The print queue selected as the scanning destination cannot be found. The scanning job has been canceled.          | Run the administrative software for<br>the network on which the print<br>queue has been configured to see<br>if the print queue has been<br>canceled. If so, create the print<br>queue again and use the HP<br>JetAdmin software to assign the<br>print queue to the scanner.<br>If the printer is a network printer,<br>check to see if the printer is busy<br>(the scanner cannot send a job to<br>the printer if it is busy), and run<br>the HP JetAdmin software to make<br>sure the printer is correctly<br>configured on the scanner.<br>If you are working with a NetWare<br>print queue, run the NetWare<br>command PCONSOLE to check if<br>the network scanner has been<br>removed from the list of the queue<br>users. If it has, in the HP JetAdmin<br>software, reassign the print queue<br>to the HP Network ScanJet 5 |

| Error Message                                                                        | Error Description                                                                                     | Actions                                                                                                    |
|--------------------------------------------------------------------------------------|----------------------------------------------------------------------------------------------------|----------------------------------------------------------------------------------------------------|
| 112<br>Send To User Error<br><user name="">(err)</user>                              | The scanner detected an error<br>while sending data to a user. The<br>scanning job has been canceled. | Check the LAN cable.<br>Check if the workarea associated<br>with the selected destination still<br>exists on the server disk.<br>Check if the server disk is full.<br>Check if the maximum available<br>disk space for the workarea owner<br>has been reached.<br>Check if the scanner has create<br>and write permissions in the<br>workarea owned by the selected<br>destination.<br>If the user workarea is configured<br>in an NT or LANServer<br>environment, check if the HP<br>Network ScanJet 5 scanner<br>service (daemon) is still active.<br>If the destination is an e-mail<br>address, check if the HP Network<br>ScanJet 5 Scanner servic<br>(daemon) has been upgraded to<br>e-mail functionality. |
| <b>130</b><br>Fax Server Not<br>Found                                                | The fax server destination cannot be found.                                                           | Verify that the fax server<br>installation matches the scanner<br>fax server configuration in the HP<br>JetAdmin software.                                                                                                    |
| 131<br>Error Sending Fax<br>132<br>Network Error<br>Fax Server<br>Notification Error | An error has been detected while<br>sending data to or receiving data<br>from a fax server.           | In the HP JetAdmin software,<br>verify that the scanner fax server<br>configuration is correct.<br>In the administrative software for<br>the fax server, verify its status.                                                                                                    |
| <b>156</b><br>Internal Error<br>No Unique File<br>Name.<br>Press any key             | The scanner cannot generate a unique filename for a document.                                         | Check if the server date and time<br>are set correctly. This error<br>happens if the server clock has<br>been set to a value back in time.                                                                                                    |

| Error Message                                                         | Error Description                                                                                                    | Actions                                                                                                    |
|-----------------------------------------------------------------------|----------------------------------------------------------------------------------------------------|----------------------------------------------------------------------------------------------------|
| <b>160</b><br>Open Remote File<br>Error<br><file name="">(err)</file> | An error has occurred in opening,<br>reading, or writing a file on the<br>server disk. This error occurs<br>when a file cannot be created in | Check if the workarea associated<br>with the selected destination still<br>exists on the server disk.                                                                                                    |
|                                                                       | the destination workarea.                                                                                                    | Check if the specified path exists.                                                                                                    |
| Read Remote File                                                      |                                                                                                    | Check if the server disk is full.                                                                                                    |
| <file name="">(err)<br/>162</file>                                    |                                                                                                    | Check if the maximum available<br>disk space for the workarea owner<br>has been reached.                                                                                                    |
| Write Remote File<br>Error<br><file name="">(err)</file>              |                                                                                                    | Check if the scanner has create<br>and write permissions in the<br>workarea owned by the selected<br>destination.                                                                                                    |
|                                                                       |                                                                                                    | If the user workarea is configured<br>in a NetWare server environment,<br>check if trustees have been<br>removed. If so, add them using<br>NetWare tools or, using the HP<br>JetAdmin software, reassign the<br>user to the same network<br>environment. |
|                                                                       |                                                                                                    | If the user workarea is configured<br>in an NT or LANServer<br>environment, check if the HP<br>Network ScanJet 5 scanner<br>service (daemon) is still active.                                                                                            |
| 170                                                                   | The scanner detected an error                                                                                                    | Try scanning again.                                                                                                    |
| Transport<br>Connection Error                                         | while trying to contact the specified server.                                                                                                | Check the LAN cable.                                                                                                    |
| Identifier>(err)                                                      |                                                                                                    | Check if the server is running.                                                                                                    |
|                                                                       |                                                                                                    | Check the connection to the server.                                                                                                    |
|                                                                       |                                                                                                    | Check if the server address is<br>configured correctly.                                                                                                    |
|                                                                       |                                                                                                    | If the user workarea is configured<br>in an NT or LANServer<br>environment, check if the HP<br>Network ScanJet 5 scanner<br>service (daemon) is still active.                                                                                            |

| Error Message                                                                                                    | Error Description                                                                              | Actions                                                                                                    |
|----------------------------------------------------------------------------------------------------|------------------------------------------------------------------------------------------------|----------------------------------------------------------------------------------------------------|
| <b>171</b><br>Transport<br>Disconnection Error<br><server<br>Identifier&gt;(err)</server<br>                                                                                                    | The scanner detected an error<br>while trying to disconnect from the<br>server.                | Check the LAN cable.<br>Check if the server is running.<br>Check the connection to the<br>server.                                                                                                    |
| <b>172</b><br>Scanner Validation<br>Error<br><server<br>Identifier&gt;(err)</server<br>                                                                                                    | The scanner detected an error<br>while trying to be validated by the<br>server.                | Try scanning the document again.<br>Check that the scanner is<br>configured correctly in the server.                                                                                                    |
| 173<br>Connections Timed<br>Out<br><object name="">(err)<br/>174<br/>Net Channel Full<br/><object name="">(err)<br/>175<br/>No Data On Channel<br/><object name="">(err)</object></object></object> | The scanner detected an error<br>while trying to send a document or<br>get data from a server. | Check if there is heavy traffic on<br>the LAN. If so, retry when traffic is<br>lighter.<br>Check the LAN cable.<br>Check if the server is running.<br>If the user workarea is configured<br>in an NT or LANServer<br>environment, check if the HP<br>Network ScanJet 5 scanner<br>service (daemon) is still active.<br>If the problem persists, reboot the<br>scanner. |

## **Administrative Software Troubleshooting**

This section contains some solutions to problems you may encounter when configuring the HP Network ScanJet 5 scanner in the HP JetAdmin software.

## A new HP Network ScanJet 5 scanner does not appear on the HP JetAdmin software main window.

If you are connected to a new, configured network scanner on the LAN, select Refresh from the HP JetAdmin software View menu (or use the **F5** key). The new scanner should automatically appear in the HP JetAdmin software main screen. If it does not appear, check the following:

- Make sure your desktop and the scanner are not isolated.
- Make sure that the desktop in which the HP JetAdmin software is running is configured with the same network protocols (at least one) that were configured through the scanner's control panel during setup.

## Your network environment doesn't appear on the available list in the network environment window.

- Make sure your desktop is not isolated.
- Make sure that at least one supported server is running on the network.
- Make sure that you have supervisor privileges in the network environment.
- Make sure the same protocol required to support the network environment is configured at the scanner control panel.

#### No users appear in the Users configuration page.

- Make sure your desktop is not isolated.
- Make sure that at least one supported server is running on the network.
- Make sure that you have supervisor privileges on the server in which the users are configured.
- If you cannot add a specific user listed in the Available Users box, make sure the HP Network Scanner Service (daemon) has been correctly installed on the server.
- Make sure the same protocol required to support the network environment is configured at the scanner control panel.

## **Administrative Software Error Messages**

The errors in this section are divided into two groups: HP JetAdmin software errors and fax errors.

#### **HP JetAdmin Software Errors**

| Error Message                                           | Error Description                                                                                               | Actions                                                                                                    |
|---------------------------------------------------------|----------------------------------------------------------------------------------------------------|----------------------------------------------------------------------------------------------------|
| Not enough memory<br>to continue the<br>operation       | There is not enough memory<br>either to run HP JetAdmin<br>software or to perform a specific<br>action.         | Free as much memory as possible<br>by closing other applications and<br>try again.                                      |
|                                                         |                                                                                                    | Restart the HP JetAdmin software.                                                                                       |
| The domain                                              | The NT or LANServer domain                                                                                      | Check the LAN cable.                                                                                                    |
| expected domain is<br>not responding                    | controller is not responding.                                                                                   | Make sure the domain controller is available.                                                                           |
|                                                         |                                                                                                    | Make sure that the network<br>configuration of your LAN has not<br>changed during your HP JetAdmin<br>software session. |
| An expected                                             | The sharepoint of an NT or                                                                                      | Check the LAN cable.                                                                                                    |
| sharename does not<br>exist anymore<br>The sharename is | LANServer domain is not responding.                                                                             | Make sure that the network is accessible from the PC running the HP JetAdmin software.                                  |
|                                                         |                                                                                                    | Make sure that the network<br>configuration of your LAN has not<br>changed during your HP JetAdmin<br>software session. |
| The system cannot<br>communicate with<br>the network    | The application is running on a system that is not properly configured to communicate on the expected networks. | Make sure the network is accessible from the computer running the HP JetAdmin software.                                 |
|                                                         |                                                                                                    | Make sure the network protocols<br>needed for the HP JetAdmin<br>software are installed (TCP/IP or<br>NetWare).         |

| Error Message                                                                                                    | Error Description                                                                                                    | Actions                                                                                                    |
|----------------------------------------------------------------------------------------------------|----------------------------------------------------------------------------------------------------|----------------------------------------------------------------------------------------------------|
| Attempt to receive<br>from the selected<br>transport failed<br>(err) Invalid transport<br>Attempted function<br>on a connection with<br>an invalid transport<br>selected | The application is running on a<br>system that is not properly<br>configured to communicate on the<br>expected networks, or the network<br>is not working. | Check the LAN cable.<br>Check the LAN cable.<br>Make sure that the network is<br>accessible from the computer<br>running JetAdmin.<br>Make sure that the network<br>configuration of your LAN has not<br>changed during your HP JetAdmin<br>software session.<br>Make sure the system is properly<br>configured to communicate on the<br>expected networks. |
| Hardware failure                                                                                                    | The application is running on a system that has internal problems.                                                                                         | Restart the HP JetAdmin software.                                                                                                    |
| The application is not properly installed                                                                                                    | The application is not properly installed.                                                                                                    | Reinstall the HP JetAdmin software.                                                                                                    |
| Unknown error                                                                                                    | A system (unknown) error has<br>been detected during network<br>operations.                                                                                | Check the LAN cable.<br>Make sure the network is<br>accessible from the computer<br>running the HP JetAdmin software.<br>Retry the failed operation.<br>Make sure that the scanner is<br>connected to the LAN.<br>Make sure that the server is still<br>active.<br>Make sure the server is still<br>available.                                              |
| Can not find the<br>network scanner<br>service in this<br>network environment                                                                                            | The HP JetAdmin software is not<br>able to communicate with an NT<br>or LANServer server.                                                                  | Make sure the server is up and<br>running.<br>Make sure the NP Network<br>Scanner Service (daemon) is<br>installed on the server.<br>Make sure the computer running<br>the HP JetAdmin software is the<br>active TCP/IP protocol.                                                                                                    |

| Error Message                                           | Error Description                                                                                                    | Actions                                                                                                    |
|---------------------------------------------------------|----------------------------------------------------------------------------------------------------|----------------------------------------------------------------------------------------------------|
| Server not<br>responding                                | The selected server is not responding during the requested                                                                                         | Wait a few seconds and retry                                                                                      |
|                                                         |                                                                                                    | Make sure the server is still active.                                                                             |
|                                                         |                                                                                                    | Make sure the server is available.                                                                                |
| The scanner is busy<br>and cannot answer<br>the request | The scanner is busy at the moment (the scanner is probably in use).                                                                                | Verify that someone is using the scanner.                                                                         |
| The scanner is                                          |                                                                                                    | Wait for a few minutes and then try again.                                                                        |
| and cannot receive commands                             |                                                                                                    | Reset the scanner.                                                                                                |
| The scanner does                                        | The scanner is not available.                                                                                                    | Check the LAN cable.                                                                                              |
| A connection could                                      |                                                                                                    | Check that the scanner is on and running correctly.                                                               |
| with the specified scanner                              |                                                                                                    | Try the operation again.                                                                                          |
| Cannot access the firmware image                        |                                                                                                    | Reset the scanner.                                                                                                |
| Unable to<br>communicate with<br>the scanner            |                                                                                                    |                                                                                                    |
| Cannot create the                                       | The directory to store the upgrade                                                                                                    | Check if the server's disk is full.                                                                               |
| selected server                                         | on the server cannot be created.                                                                                                    | Check that the HP JetAdmin<br>software is running and you are<br>logged on to the network with full<br>privileges |
|                                                         |                                                                                                    | Check if the server is on.                                                                                        |
| Firmware image is<br>incomplete or<br>corrupted         | The HP JetAdmin software cannot<br>find .VER files, some files listed in<br>the VER file is missing, or there is<br>invalid data in the .VER file. | Call HP for a new copy of the firmware image.                                                                     |

| Error Message                                                                                                    | Error Description                                                                                                    | Actions                                                                                                    |
|----------------------------------------------------------------------------------------------------|----------------------------------------------------------------------------------------------------|----------------------------------------------------------------------------------------------------|
| IPX was needed and<br>not present on the<br>system                                                                                  | The HP JetAdmin software cannot find the specified network.                                                                                                    | Try the operation again.<br>Restart the HP JetAdmin software.                                                                                                    |
| SPX was needed<br>and not present on<br>the system                                                                                  |                                                                                                    | Reboot the computer.                                                                                                    |
| The NetWare client shell was not found                                                                                              | HP JetAdmin software internal error.                                                                                                    | See the HP JetAdmin software documentation.                                                                                                    |
| You are running and<br>older NetX shell on<br>Windows 3.1                                                                           | HP JetAdmin software internal error.                                                                                                    | See the HP JetAdmin software documentation.                                                                                                    |
| File copy error                                                                                                    | The firmware image cannot be transferred to the server.                                                                                                    | Check if the server's disk is full.<br>Check if the server is on.                                                                                                    |
| The workarea<br>location already<br>exists and can be<br>used by another<br>user. Confirm to use<br>the typed directory<br>location | The directory already exists,<br>perhaps because another user<br>workarea is in the same location.                                                                                             | If possible, assign a different<br>workarea for each user.                                                                                                    |
| Unable to find out<br>the workarea<br>location for the user                                                                         | The HP JetAdmin software cannot<br>find the specified user's workarea.                                                                                                    | Check if the server is available.<br>Check if you are running the HP<br>JetAdmin software with supervisor<br>access to the server.<br>Make sure the user workarea still<br>exists on the server. If not, manual<br>create the workarea on the server. |
| Cannot access the firmware image                                                                                                    | If the firmware image is on a<br>floppy, there are problems with the<br>drive.<br>If the firmware image is saved on<br>a network, you do not have<br>sufficient rights to access the<br>image. | Check that the floppy is correctly<br>inserted in the drive.<br>Check the permissions for the<br>administrator for the directory<br>where the firmware image has<br>been copied.                                                                      |
| Unable to perform the operation                                                                                                    | The HP JetAdmin software is not able to perform the requested operation.                                                                                                    | No action required.                                                                                                    |

| Error Message                                                          | Error Description                                                                   | Actions                                                                                  |
|------------------------------------------------------------------------|-------------------------------------------------------------------------------------|------------------------------------------------------------------------------------------|
| Cannot configure<br>network environment                                | An error has occurred during a configuration operation.                             | Check the LAN cable.<br>Make sure that the server is still                               |
| Cannot configure the destination                                       |                                                                                     | available.                                                                               |
|                                                                        |                                                                                     | Make sure that the scanner is still available.                                           |
|                                                                        |                                                                                     | After clearing the error, re-do the operation.                                           |
| Cannot set the                                                         | The HP JetAdmin software is not able to set the identifier for time                 | Check the LAN cable.                                                                     |
| for the time<br>synchronization                                        | synchronization on the scanner.                                                     | Make sure the scanner is still available.                                                |
|                                                                        |                                                                                     | Retry the operation.                                                                     |
|                                                                        |                                                                                     | Restart the scanner.                                                                     |
| Cannot load the list<br>of printer type<br>supported by the<br>scanner | The HP JetAdmin software is not able to get the printer type list from the scanner. | No action required.                                                                      |
| Backup data<br>incomplete or<br>corrupted. Restore<br>not started.     | The backup data is corrupted. You cannot restore the backup data.                   | No action required.                                                                      |
| Following network<br>environments cannot<br>be restored                | The reported network<br>environments cannot be restored<br>at this time.            | Make sure you have supervisor<br>privileges on all the networks you<br>want to restore.  |
|                                                                        |                                                                                     | Make sure all the networks you<br>want to restore are still configured<br>on the LAN.    |
| Following network<br>environments will not<br>be cleaned               | The listed network environments<br>cannot be cleaned at this time.                  | Make sure you have supervisor<br>access to the network<br>environment you want to clean. |
| Log not saved                                                          | The selected log file has not been saved to the specified destination.              | Make sure the specified path exists.                                                     |
| User accountings<br>have not been saved                                |                                                                                     | Make sure you have enough disk space to save the data.                                   |
|                                                                        |                                                                                     | Make sure you have supervisor access to the network environments.                        |

| Error Message                                                                                                    | Error Description                                                                                                    | Actions                                                                                                    |
|----------------------------------------------------------------------------------------------------|----------------------------------------------------------------------------------------------------|----------------------------------------------------------------------------------------------------|
| This network<br>environment is not<br>responding and<br>cannot be cleaned<br>up.                                                                | The listed network environments<br>are not available. The cleanup<br>operation failed.                                                                                                    | Check the LAN cable.<br>Make sure the network<br>environment is available.<br>Make sure you have supervisor<br>access to the network<br>environments.                                                                                                    |
| Cannot create the<br>user workarea                                                                                                    | The HP JetAdmin software cannot<br>create the workarea for the<br>specified user.                                                                                                    | Check the LAN cable.<br>Make sure the server is still<br>available.<br>Make sure you have supervisor<br>access to the network<br>environments.<br>Make sure the specified path is<br>correct.                                                                                                    |
| The scanner server<br>currently selected for<br>the network is no<br>longer valid. Please<br>change the network<br>environment<br>configuration | <ul> <li>The scanner server currently selected for the network environment is no longer valid; it may be because:</li> <li>It is not responding (a possible network problem).</li> <li>In an NT or LAN Server environment, the network scanner service (daemon) has not been found on the server.</li> <li>In an NDS environment, no connection with supervisor rights has been found on the server.</li> </ul> | Choose <b>Modify</b> and then enter the<br>network page; double-click the<br>network environment; from the<br>property window, select another<br>server from the available list; click<br><b>OK</b> .<br>In NDS, log on to the server and<br>then re-enter information in the<br>Modify Properties screen. |

#### **Fax Server Errors**

| Error Message                                                                                                    | Error Description                                                                                      | Actions                                                                                                    |
|----------------------------------------------------------------------------------------------------|----------------------------------------------------------------------------------------------------|----------------------------------------------------------------------------------------------------|
| The Scanner ID<br>doesn't match the<br>value used in the<br>Biscom FaxCom<br>configuration. Check<br>the FaxCom<br>configuration                                                                                                    | The Scanner ID doesn't match the value used in the Biscom FaxCom configuration.                        | Verify that the Scanner ID is<br>correct.<br>Verify, using the Biscom<br>administration software, that a<br>user with a name that matches the<br>Scanner ID exists.<br>Try to set the Scanner ID again.                                                    |
| The Castelle<br>FaxPress unit you<br>selected does not<br>have a software<br>version able to<br>support the ScanJet<br>5. Check the version<br>number and contact<br>Castelle                                                           | The Castelle FaxPress software<br>version does not support the HP<br>Network ScanJet 5 scanner.        | Verify that an HPFSCAN directory<br>exists under the Castelle\ <serial#><br/>directory. If the directory does not<br/>exist, perform an upgrade of the<br/>Castelle unit.</serial#>                                                                        |
| Some fax<br>transmissions aren't<br>processed from the<br>fax server. Verify the<br>status of the fax<br>server and repeat<br>this test. If the<br>problem persists<br>delete pending fax<br>transmissions by<br>resetting the scanner. | Some fax transmissions are not being processed by the fax server.                                      | Wait until all pending fax jobs<br>should have been sent, and then<br>click the Troubleshooting button<br>again.<br>If the problem persists, use the<br><b>Reinitialize</b> option on the Tools<br>tab to reset the scanner to remove<br>pending fax jobs. |
| An HPFSCAN<br>directory could not<br>be found in the path<br>you specified. The<br>LAN Fax Option will<br>be disabled                                                                                                    | AN HPFSCAN directory could not be found in the path you specified.                                     | Verify that the Fax Server<br>Directory is correct.                                                                                                    |
| Error setting the fax workarea                                                                                                    | The fax service isn't working. HP<br>JetAdmin software isn't able to set<br>the fax workarea.          | Check the network environment<br>for the correct fax workarea and<br>repeat the operation.                                                                                                    |
| Error configuring the fax environment                                                                                                    | The fax service isn't working. HP<br>JetAdmin software had problems<br>communicating with the scanner. | Check the scanner for proper operation and repeat the operation.                                                                                                    |

| Error Message                              | Error Description                                       | Actions                     |
|--------------------------------------------|---------------------------------------------------------|-----------------------------|
| Warning: unable to get the fax environment | The fax server configuration is wrong or not available. | Reconfigure the fax server. |

#### **E-Mail Errors**

| Error Message                                                               | Error Description                                                                                                    | Actions                                                                                            |
|-----------------------------------------------------------------------------|----------------------------------------------------------------------------------------------------|----------------------------------------------------------------------------------------------------|
| Connection to SMTP gateway could not be established.                        | The software is not<br>communicating with the e-mail<br>gateway.                                                             | Verify that the SMTP gateway<br>address is correctly specified.<br>Verify that the SMTP service on |
|                                                                             |                                                                                                    | the gateway is running.                                                                            |
| Connection to SMTP mailer failed. Will try again later.                     | The software is not<br>communicating with the e-mail<br>gateway.                                                             | Verify that the SMTP address is correct.                                                           |
|                                                                             | 5                                                                                                    | Verify that the gateway server is up and running.                                                  |
| Could not add                                                               | The SMTP gateway refused to accept the message.                                                                              | Add the message again later.                                                                       |
| E-mail message<br>queue.                                                    | accept the message.                                                                                                    | Reduce the number of pages you are sending.                                                        |
| Could not allocate<br>memory for MIME<br>headers.                           | Multimedia Internet Mail Extension<br>(MIME) is the defined format for<br>attachments to e-mail messages<br>on the Internet. | If you are using a distribution list,<br>limit the number of users.                                |
| Could not allocate<br>SMTP receive buffer.                                  | The buffer for SMTP communication is not available.                                                                          | Memory is low. Add more memory or increase the size of the page.                                   |
| Could not convert<br>attachments to<br>specified file format.               | .PDF format is the default. TIFF format is also supported.                                                                   | The disk may be full.                                                                              |
| Could not create                                                            | The operating system could not                                                                                               | Restart service.                                                                                   |
| Internet E-mail is being disabled.                                          | provide chough resources.                                                                                                    | Reboot the server.                                                                                 |
| Could not create<br>output file while<br>converting<br>attachment.          | Internet e-mail service could not create a TIFF or .PDF file.                                                                | The disk may be full.                                                                              |
| Could not open<br>attachment file while<br>sending data to<br>SMTP gateway. | The .PDF or TIFF file is missing or damaged.                                                                                 | Resend the message.<br>The disk may be full.                                                       |

| Error Message                                                     | Error Description                                                                                                  | Actions                                                                                                    |
|-------------------------------------------------------------------|----------------------------------------------------------------------------------------------------|----------------------------------------------------------------------------------------------------|
| Could not send<br>message headers to<br>SMTP gateway.             | The header specifies such information as To:, From:, Subject:.                                                     | Resend the message.<br>The disk may be full.                                                                                        |
|                                                                   |                                                                                                    | Reduce the number of message recipients.                                                                                            |
| E-mail address<br>rejected by gateway                             | An SMTP address specified within<br>an Internet e-mail address was<br>rejected by the SMTP gateway.                | Verify the e-mail address.                                                                                                    |
| Internet E-mail<br>message could not                              | Message could not successfully be given to the SMTP gateway.                                                       | Verify the e-mail address.                                                                                                    |
| be delivered.                                                     |                                                                                                    | Verify that the SMTP gateway is working correctly.                                                                                  |
| Internet E-mail<br>message is too large.                          | The message exceed the size limitations defined for Internet e-mail.                                               | Separate the information into more than one e-mail message.                                                                         |
| Invalid file format                                               | The file format specified for an<br>e-mail address is either unknown<br>or not supported.                          | Verify that the file format is of a valid type.                                                                                     |
| No file type specified<br>- using PDF as<br>default.              | PDF format is the Adobe Portable<br>Document Format. It allows<br>multiple pages to be stored in a<br>single file. | You will need the Adobe PDF<br>viewer to read a PDF document.<br>This viewer is available free from<br>Adobe.                       |
| No language type<br>specified - using<br>English as default.      | The user may specified a language type for the header and address information.                                     | When no language is specified,<br>English is the default. If English is<br>not the language of choice, specify<br>another language. |
| No memory for new SMTP Address                                    | Memory is low.                                                                                                    | Add more memory.                                                                                                    |
| structure.                                                        |                                                                                                    | Increase the size of the page file.                                                                                                 |
| No memory for new<br>SMTP Attachment                              | Memory is low.                                                                                                    | Add more memory.                                                                                                    |
| structure.                                                        |                                                                                                    | Increase the size of the page file.                                                                                                 |
| No memory for new<br>SMTP Envelope                                | Memory is low.                                                                                                    | Add more memory.                                                                                                    |
| No SMTP gateway                                                   | The /S parameter was not                                                                                           | Verify the /S parameter                                                                                                    |
| specified. Internet<br>E-mail subsystem<br>will not be available. | specified when the service was started.                                                                            | information. Verify that the /S<br>parameter specifies a valid TCP/IP<br>address and a fully qualified<br>domain name.              |

| Error Message                                                    | Error Description                                                                                                    | Actions                                                                                 |
|------------------------------------------------------------------|----------------------------------------------------------------------------------------------------|-----------------------------------------------------------------------------------------|
| Out of memory in<br>Internet E-mail<br>subsystem.                | Memory is low.                                                                                                    | Add more memory.<br>Increase the size of the page file.                                 |
| Param does not start<br>with - or /.                             | The parameter is not identified with a /.                                                                                                    | Verify the format of the parameter.                                                     |
| Parm unrecognized.                                               | The parpameter is not defined correctly                                                                                                    | Verify the parameter information.                                                       |
| SMTP gateway rejected an address.                                | The Simple Mail Transfer Protocol<br>(SMTP) is the defined protocol for<br>E-mail messages on the Internet.<br>This address format is<br>user@destination. | Verify that the e-mail address is correct.                                              |
| SMTP gateway not found on newtwork.                              | The software was unable to find the SMTP gateway on the network.                                                                                           | Verify the gateway address.<br>Check the connection to the<br>gateway.                  |
| SMTP gateway not specified on command line.                      | SMTP gateway must be specified for e-mail functionality to work.                                                                                           | Specify SMTP gateway or TCP/IP address on command line using /S.                        |
| TCP/IP address of<br>SMTP gateway not<br>found.                  | The /S parameter is not a valid<br>TCP/IP address nor fully qualified<br>domain name.                                                                      | Verify the TCP/IP address.                                                              |
| There was an error<br>starting the Internet<br>E-mail subsystem. | Internet e-mail will not be available.                                                                                                    | See the accompanying messages for more information.                                     |
| Too many retries for message.                                    | The software failed to deliver the message to the gateway.                                                                                                 | Verify that the gateway is up and running.                                              |
| Transaction failed.<br>Resetting connection.                     | There has been a communication failure.                                                                                                    | Network traffic is too high. Try<br>again.                                              |
| Unable to locate<br>FROM: field.                                 | The software must be able to read<br>the information in the FROM: field<br>before it can process the message.                                              | Verify that the client software is generating the HPSIF.DAT file in the user work area. |
|                                                                  |                                                                                                    | Verify that the FROM: field is specified.                                               |
| Unable to parse<br>HPSIF.DAT file.                               | The software must be able to read<br>the information in the FROM: field<br>before it can process the message.                                              | Verify that the client software is generating the Hpsif.dat file in the user work area. |
|                                                                  |                                                                                                    | Verify that the FROM: field is specified.                                               |

## HP Network ScanJet 5 Utility Error Messages

| Error Message                                                                                                    | Error Description                                                             | Actions                                                                                                    |
|----------------------------------------------------------------------------------------------------|-------------------------------------------------------------------------------|----------------------------------------------------------------------------------------------------|
| Not all addresses<br>could be imported.<br>Total imported<br><number>. Do you<br/>want to see the log<br/>file?</number> | The import procedure could not be completed for one of the following reasons: | Answer <b>Yes</b> and look in the log file<br>for the reason why the addresses<br>could not be imported.              |
|                                                                                                    | The maximum number of e-mail destinations has been reached.                   |                                                                                                    |
|                                                                                                    | The e-mail line syntax is not correct. The line has been skipped.             |                                                                                                    |
|                                                                                                    | The e-mail address is already present.                                        |                                                                                                    |
| Bad private<br>destinations.                                                                                             | There is a problem accessing the                                              | Check if the server is available.                                                                                     |
|                                                                                                    |                                                                               | Make sure the selected workarea name is correct.                                                                      |
|                                                                                                    |                                                                               | Make sure the user workarea still<br>exists on the server. If not, manual<br>create the workarea on the server.       |
| Bad scanner<br>destinations.                                                                                             | There is a problem accessing the                                              | Check if the server is available.                                                                                     |
|                                                                                                    |                                                                               | Check if you are running the HP<br>JetAdmin software with supervisor<br>access to the server.                         |
|                                                                                                    |                                                                               | Make sure the selected workarea name is correct.                                                                      |
|                                                                                                    |                                                                               | Make sure the user workarea still<br>exists on the server. If not,<br>manually create the workarea on<br>the server.  |
| Cannot access<br>private data into<br>workarea.                                                                          | There is a problem accessing the user's workarea on the server.               | Check if the required network<br>connection is still available (using<br>Windows File Manager or<br>Windows Explorer. |
|                                                                                                    |                                                                               | Check the workarea's integrity.                                                                                       |
| Error Message                                                                                 | Error Description                                               | Actions                                                                                                    |
|-----------------------------------------------------------------------------------------------|-----------------------------------------------------------------|----------------------------------------------------------------------------------------------------|
| Cannot access<br>document.                                                                    | There is a problem accessing the user's workarea on the server. | Check if the server is available.<br>Check if you are running the HP<br>JetAdmin software with supervisor<br>access to the server.<br>Make sure the selected workarea<br>name is correct.<br>Make sure the user workarea still<br>exists on the server. If not,<br>manually create the workarea on<br>the server. |
| Cannot report errors.                                                                         | The service you are trying to access does not start.            | Make sure the software is installed<br>correctly.<br>Make sure there are enough<br>system resources available to run<br>the software.                                                                                                    |
| Cannot write data<br>into user's workarea.                                                    | There is a problem accessing the user's workarea on the server. | Check if the server is available.<br>Check if you are running the HP<br>JetAdmin software with supervisor<br>access to the server.<br>Make sure the selected workarea<br>name is correct.<br>Make sure the user workarea still<br>exists on the server. If not, manual<br>create the workarea on the server.      |
| Could not create this inbox.                                                                  | The HP Network ScanJet 5 Utility could not create the inbox.    | Check to make sure system resources are not low.                                                                                                    |
| Could not initialize<br>the networking<br>services.                                           | The service you are trying to access does not start.            | Make sure the software is installed<br>correctly.<br>Make sure there are enough<br>system resources available to run<br>the software.                                                                                                    |
| Could not initialize<br>Visioneer PaperPort.<br>Automatic Workflows<br>will not be available. | The service you are trying to access does not start.            | Make sure the software is installed<br>correctly.<br>Make sure there are enough<br>system resources available to run<br>the software.                                                                                                    |

| Error Message                                                                    | Error Description                                                                                                 | Actions                                                                                                    |
|----------------------------------------------------------------------------------|----------------------------------------------------------------------------------------------------|----------------------------------------------------------------------------------------------------|
| Could not open the file. Please verify it is                                     | The file could not be opened.                                                                                     | Close the file or the application that is using it.                                                          |
| not used by other applications.                                                  | The file may be in use by another application.                                                                    | Verify the rights to access the file.                                                                        |
|                                                                                  | The file maybe corrupt.                                                                                           |                                                                                                    |
|                                                                                  | The user does not have rights to access the file.                                                                 |                                                                                                    |
| A document was<br>received for an<br>automatic workflow<br>which does not exist. | The HP Network ScanJet 5 Utility<br>was unable to complete the<br>automatic workflow link.                        | Make sure the link has not been deleted from the PaperPort software.                                         |
| E-mail address<br>already present.                                               | The user is creating an e-mail<br>address with the same Internet<br>address as an existing e-mail<br>destination. | Type a unique Internet address for the e-mail destination.                                                   |
| E-mail functionality<br>is not enabled.<br>E-mail will not be<br>available.      | The currently selected user is a Novell NetWare user.                                                             | Select <b>Change user</b> from the<br>Options menu and select a user<br>belonging to a Windows NT<br>domain. |
| The error reporting service could not be initialized                             | The service you are trying to access does not start.                                                              | Make sure the software is installed correctly.                                                               |
|                                                                                  |                                                                                                    | Make sure there are enough<br>system resources available to run<br>the software.                             |
| Your fax document could not be                                                   | Your fax document was not sent.                                                                                   | Wait a few minutes and resend your fax document.                                                             |
| its destination.                                                                 |                                                                                                    | Make sure the fax server is<br>configured correctly on the<br>scanner in the HP JetAdmin<br>software.        |
| The file conversion<br>service was unable                                        | The service you are trying to access does not start.                                                              | Make sure the software is installed correctly.                                                               |
|                                                                                  |                                                                                                    | Make sure there are enough system resources available to run the software.                                   |
| The following<br>component can't be<br>found.                                    | The HP Network ScanJet 5 Utility cannot find a needed .DLL.                                                       | Check if the software has been correctly installed.                                                          |

| Error Message                                                                                                    | Error Description                                                                    | Actions                                                                                                    |
|----------------------------------------------------------------------------------------------------|--------------------------------------------------------------------------------------|----------------------------------------------------------------------------------------------------|
| General network<br>error.                                                                                                    | There is a problem accessing the network.                                            | Make sure the network<br>connections are present and the<br>server is accessible.                                                                                                    |
| An inbox with this<br>name already exists.<br>Please choose a<br>different name.                                                                                     | The user is creating an inbox with<br>the same name as an existing<br>inbox.         | Type a unique name for the inbox.                                                                                                    |
| Invalid data<br>Invalid pages                                                                                                    | Data from the scanner is corrupted.                                                  | Check that the scanner was not turned off during transmission.                                                                                                    |
|                                                                                                    |                                                                                      | Check that the scanner is working properly.                                                                                                    |
|                                                                                                    |                                                                                      | Check that the network is working properly.                                                                                                    |
| The new password<br>could not be<br>confirmed. Please<br>make sure the<br>confirmation<br>password exactly<br>matches the new<br>password.                           | The password in the New box is<br>different from the password in the<br>Confirm box. | Type the password in the New<br>box, and then type the same<br>password in the Confirm box.                                                                                                    |
| No private data<br>available.                                                                                                    | There is a problem accessing the user's workarea on the server.                      | Check if the server is available.<br>Check if you are running the HP<br>JetAdmin software with supervisor<br>access to the server.<br>Make sure the selected workarea<br>name is correct.<br>Make sure the user workarea still<br>exists on the server. If not, manual<br>create the workarea on the server. |
| There are no valid<br>network users<br>available. Please<br>connect to a valid<br>network user and<br>run this program<br>again. Do you want<br>to see the log file? | The user is connected as an unsupported network user.                                | Select <b>Yes</b> and check in the log<br>file why the found users have not<br>been accepted as valid.<br>Connect as a valid user.<br>Check the connection(s).                                                                                                    |

| Error Message                                                                                                    | Error Description                                               | Actions                                                                                                    |
|----------------------------------------------------------------------------------------------------|-----------------------------------------------------------------|----------------------------------------------------------------------------------------------------|
| There are no valid<br>network users<br>available. Please<br>connect to a valid<br>network user and<br>run this program<br>again. <error<br>Description&gt;</error<br> | The network user is connected but is not a valid user.          | Connect as a valid user.<br>Check the connection.<br>See <error description="">.</error>                                                                                                    |
| Unable to show the log file.                                                                                                    | An error is occuring while trying to show the file.             | Verify the file is not being used by<br>another application. If it is in use,<br>close the application.<br>Verify the WRITE.EXE application<br>is available on your PC under the<br>SYSTEM32 directory.                                                                                                    |
| User's workarea is in<br>an incorrect state.                                                                                                    | There is a problem accessing the user's workarea on the server. | Check if the server is available.<br>Check if you are running the HP<br>JetAdmin software with supervisor<br>access to the server.<br>Make sure the selected workarea<br>name is correct.<br>Make sure the user workarea still<br>exists on the server. If not,<br>manually create the workarea on<br>the server. |

### **PaperPort Software Troubleshooting**

This section provides solutions to some common problems you may encounter while using the PaperPort software in a 16-bit environment. The problems are grouped into the following topics:

- Installation problems
- Printing problems
- Fax problems
- OCR problems
- Import and export file problems
- Missing e-mail links

### **Installation Problems**

#### Windows fails to restart.

If Windows fails to restart when you choose **Restart Windows** at the end of the installation, the installation has not been successful and PaperPort software will not work. This includes cases in which the system "hangs" or "freezes" or exits to DOS. Try running the installation program again. If the problem occurs again, quit Windows. Then, at the DOS prompt, change to the Windows system directory by typing CD C:\WINDOWS, and press **Enter**, then type PPUPDATE, and press **Enter**. This completes the installation.

#### Not enough disk space.

PaperPort software requires at least 8 MB of available disk space to be installed. After you select the PaperPort software and data directories, the installation program checks that your computer has enough available disk space. Try deleting unnecessary files or archiving older data to floppy disks or some other medium, if you need more disk space.

### **Printing Problems**

# Highlighted annotations are opaque when printed on HP LaserJet 4 printers.

The LaserJet 4 printer driver has two graphics modes: HP-GL/2 and Raster. If you are using Win 3.1x, double-click the printer icon in the Control Panel; then change the graphic mode to Raster. If you are using Win 95, change to Raster mode in the Graphics Tab, under Properties in Printer Settings. For more information on changing the graphics mode on your computer, see the documentation that came with Windows.

#### Images are reduced in size.

If necessary, PaperPort software automatically reduces the size of the image to fit it on the page. For example, if you scan an 8.5- x 11-inch (21.59- x 27.94-cm) page, then the image in PaperPort software will be 8.5 x 11 inches (21.59 x 27.94 cm) from edge to edge. However, most printers cannot print right up to the edge of the paper. To get the image to fit into this *printable area*, you must slightly reduce the size of the image.

### **Fax Problems**

#### "Import Fax for WinFax PRO 4.0" does not appear in the File menu.

Check your WIN.INI file for the line Fax Path=<path> under the section[winfax], and then check this path for the file STATUS.FTM. If either is missing, try reinstalling WinFax PRO.

### Fax link doesn't work.

In the PaperPort Preferences, click the Fax category and make sure that the correct fax driver is selected. Once the correct fax driver has been selected, the fax software will start when you drop an item onto the Fax Link icon. If the fax software still does not start, try reinstalling it.

### **OCR Problems**

#### The OCR link starts the wrong word processor.

You must configure the word processor links, specifying the correct output word processor, by choosing **Preferences** from the **Edit** menu and then select the word processing icon under Category.

## A high percentage of incorrect characters appears in an item that was converted with the OCR link.

The accuracy of the OCR link depends in large part on the quality, size, and structure of the original document and on the quality of the scan itself. To obtain the best possible results when using the OCR link, choose a scan setting specific to text and do the following:

- Process only pages that have crisp, clear text. Letters that have gaps, that "bleed" along their edges, or that touch other letters will not work well with the OCR link. Note that underlining and text that is close to non-text items, such as graphics, will also degrade OCR results.
- Process only pages that contain 9-point text or larger.
- Adjust the Image setting to get the densest, clearest letters without any "bleeding" along their edges.
- Straighten pages either by rescanning the pages or by using the Straighten Page command.

### **Import and Export File Problems**

### Exported files expand in size when opened in a paint program.

Many paint programs ignore the dpi resolution information in BMP, PCX, and TIFF files. These programs assume that the resolution of the file is the same as the current screen resolution. Because these files actually contain more information than the screen can display, they grow in size. The following are some possible solutions:

- Instead of using the Export command, you can open the item in Page View, cut out the information, and then paste it into the program you want to use or into a new file in a paint program.
- You can also open the file in a graphics program that accurately reads the dpi resolution contained in the file.

### Unable to import a file.

Check whether the file you want to import is saved in an appropriate format, such as BMP, PCX, or TIFF. If it is none of these formats, select the appropriate file type you want and try importing the file again.

You can also try opening the file in a paint program and saving it as a BMP file under a new file name. Then try opening the new file in the PaperPort software.

### **Missing E-Mail Links**

#### Lotus Notes link icon does not appear.

The link to Lotus Notes requires the file NOTES.EXE. The path to this file must be typed in the LOTUS.INI file.

To make sure that the Lotus Notes icon appears, do the following:

- 1 Check that the file LOTUS.INI exists in your Windows directory. (If not, skip steps 2 and 3.)
- 2 Check this file for the line Notes=<path>.
- **3** Check this path for the NOTES.EXE file. If either is missing, try reinstalling your Notes client.
- 4 Check your WIN.INI file for the [Mail] section. Make sure that there is a key entry of SMI=1.

In some cases, Lotus Notes may be configured so that the PaperPort software cannot find the files SM1.DLL or NOTES.EXE. In MAXOPTS.INI (in the c:\PAPRPORT directory), add the following line in the section [Lotus Notes Mail Link] specifying the path to NOTES.EXE:

AppFile=c:\NOTES\NOTE.EXE

#### Lotus cc:Mail link icon does not appear.

Contact your e-mail system administrator. The link to Lotus cc:Mail requires a Lotus cc:Mail file called VIM (Virtual Interface for Messaging).

**Note** VIM files were not shipped with Lotus cc:Mail versions prior to 2.0, but they can be downloaded from the cc:Mail forum on CompuServe and from the Lotus cc:Mail bulletin board service (BBS).

Check for the following:

- If the VIM files are installed but the cc:Mail link still does not appear, check your WIN.INI file for the line SMI=1 in the section [Mail] and the entry Program Path=<path> in the section [cc:Mail].
- Check this directory path for the presence of these VIM files: CCEDIT.DLL, CCUTIL.DLL, VIM.DLL, SMI.DLL, CCSMI.DLL, CHARSET.DLL, COMDLG.DLL, MAILENG.DLL, MEMAN.DLL. CDVIM.DLL, VERINFO, and README.TXT.

If any of these files are missing, then cc:Mail has not been properly installed in this directory. Try re-installing it.

|      | Microsoft Mail link icon does not appear.                                                                                                    |
|------|----------------------------------------------------------------------------------------------------|
|      | The Microsoft Mail link requires the file MAPI.DLL. Check the following items to verify this file is in the correct place:                                                                                                    |
|      | <ul> <li>Make sure that the path to this file, which is usually C:\MSMAIL, is included in the path statement in your AUTOEXEC.BAT file.</li> <li>The WIN.INI file must include the line MAPI=1 in the [Mail] section.</li> </ul> |
| Note | Installing Novell GroupWise will overwrite MAPI.DLL, making MSMail unavailable.                                                                                                    |
|      | WordPerfect Office link icon does not appear.                                                                                                    |
|      | To correct this problem, perform the following steps:                                                                                                    |
|      | 1 Make sure that the file WPC.INI in your Windows directory contains the entry WPOF= <path>\ofwin.exe (where <path> represents the location of OFWIN EXE) in the [AppServer] section</path></path>                               |
|      | <ul><li>2 Make sure that the file WIN.EXE is in the specified path. If it is not, check with your network or system administrator.</li></ul>                                                                                     |
| Note | If Novell GroupWise has been installed, the WordPerfect Office link will disappear. Novell GroupWise is an upgrade to the WordPerfect Office.                                                                                    |
|      | Da Vinci eMAIL link icon does not appear.                                                                                                    |
|      | To correct this problem, perform the following steps:                                                                                                    |
|      | 1 From the <b>Edit</b> menu, choose <b>Preferences</b> . The PaperPort Preferences dialog box appears.                                                                                                    |
|      | 2 Click the <b>Da Vinci</b> icon in the Category area.                                                                                                    |
|      | 3 Enter the path for the Da Vinci EMAINWIN.EXE file.                                                                                                    |
|      | 4 Run Da vinci eMAIL at least once on your computer before running<br>PaperPort software so that the link icon appears.                                                                                                    |

### **PaperPort Software Error Messages**

When a problem occurs, the PaperPort software displays a message that indicates the type of problem. This chapter explains what to do if you see one of these messages.

| Message                                                                                                    | Category | Recommended Action                                                                                                    |
|----------------------------------------------------------------------------------------------------|----------|----------------------------------------------------------------------------------------------------|
| An unsuccessful application exit<br>has left Windows in an unstable<br>state. You should restart<br>Windows.                             | General  | This can occur if your computer "hangs" or<br>"crashes" while the PaperPort software is<br>running, or if some other error occurs. Try<br>restarting Windows. Although you can<br>continue to work in Windows, you will not<br>be able to scan or start the PaperPort<br>software again until you restart Windows.                                                                                                    |
| PaperPort cannot arrange your<br>Desktop because system<br>resources are low. Please close<br>one or more applications and try<br>again. | Desktop  | Quit any other applications that are<br>running. If there are any items in your<br>Startup program group, remove them,<br>restart Windows, and try again. Note that<br>some applications do not release all the<br>memory or resources that they use even<br>when you exit them. Restarting Windows<br>with no applications in your Startup group<br>can give you maximum memory and<br>resources.                       |
| PaperPort cannot create a calibration file. Your disk may be full or read-only.                                                          | General  | Make sure that your disk is not full. The calibration file requires up to 100K of disk space. (Note that you should have at least 1 MB of free disk space to use the PaperPort software.) In addition, check that you have read/write access to the drive containing the PaperPort program directory.                                                                                                    |
| PaperPort cannot paste because<br>the clipboard image is larger<br>than the current page.                                                | General  | The image that you have cut or copied to<br>the Clipboard is larger than the item on<br>which you are trying to paste. Try copying<br>a smaller image to the Clipboard. If you<br>have a large image to paste, divide it into<br>sections and copy and paste each section<br>in turn. When pasting to a PaperPort item,<br>the PaperPort software enables you to<br>position the paste precisely before<br>committing it |

| Message                                                                                                    | Category      | Recommended Action                                                                                                    |
|----------------------------------------------------------------------------------------------------|---------------|----------------------------------------------------------------------------------------------------|
| PaperPort cannot read page <n><br/>of the file <file name=""> because<br/>the page is damaged.</file></n>                                                                                                    | Disk and File | An item or a page in a stack can be<br>damaged if your computer is shut down<br>while the PaperPort software is running or<br>if the PaperPort software is shut down in<br>any way other than by a normal exit.<br>Attempt to repair this file by running<br>MAXFIX.EXE. Then follow the instructions<br>on the screen.                                                                                                    |
| PaperPort is out of available<br>system memory. Please close<br>some other application(s) and<br>select Retry to proceed, or select<br>Cancel to close PaperPort.<br>There is not enough available<br>memory to complete this<br>operation. Please see PaperPort<br>Help or the Troubleshooting<br>section of your User's Guide.<br>PaperPort cannot receive printed<br>pages. System memory may be<br>low. Try exiting from other<br>applications. | Memory        | <ul> <li>These errors can be caused by low memory, insufficient system resources, or too few file handles. You should have at least 4 MB of available memory (8 MB or more to use OCR) and 50 % of your system resources. Note that your computer should have 8 MB of physical RAM (not virtual memory) to use the OCR link.</li> <li>To make more memory, resources, or file handles available, try the following:</li> <li>Create a permanent swap file in the Virtual Memory section of the 386 Enhanced Control Panel. Use the size suggested in the dialog box. Make sure you have at least 20 MB of available space on the selected drive.</li> <li>Quit any other applications that are running. If there are any items in your Startup program group, remove them and restart Windows.</li> <li>If you are using a computer with less than 6 MB of physical memory, limit the SmartDrive cache for Windows to 256K or 128K. To do this, edit your AUTOEXEC.BAT file. Change the second number in the line DEVICE=CKSMARTDRV. EXE to 256 or 128.</li> <li>Before Windows starts, check the amount of memory available by typing MEM at the DOS prompt. The largest executable program size should be at least 450K. If it isn't, see your DOS and Windows documentation for information about optimizing memory.</li> <li>Try increasing by 20 the line FILES= in your CONFIG.SYS file to increase the number of file handles. Then restart your computer.</li> </ul> |

| Message                                                                                                    | Category      | Recommended Action                                                                                                    |
|----------------------------------------------------------------------------------------------------|---------------|----------------------------------------------------------------------------------------------------|
| PaperPort cannot use the file<br><file name=""> because it is<br/>damaged. You can run<br/>MAXFIX.EXE to repair this file.</file>                                                             | Disk and File | An item or a page in a stack can be<br>damaged if your computer is shut down<br>while the PaperPort software is running or<br>if the PaperPort software is shut down in<br>any way other than by a normal exit.<br>Attempt to repair this file by running<br>MAXFIX.EXE. Then follow the instructions<br>on the screen. |
| PaperPort cannot use the link<br><link name=""/> because it is either<br>damaged or incompatible with<br>the current software version.                                                        | Link          | Try reinstalling the linked application. If the problem persists, contact HP to see if an update is available for the link.                                                                                                    |
| PaperPort has detected that the<br>support file MAXLINK.DLL has<br>been overwritten by a recently<br>installed link. Please install<br>PaperPort again to install the<br>correct MAXLINK.DLL. | Link          | If you install a supported linked<br>application that has an older version of<br>MAXLINK.DLL, it may overwrite the newer<br>version in the PaperPort directory.<br>Reinstall the PaperPort software and the<br>correct version of this file will be properly<br>installed.                                              |
| PaperPort is busy and cannot be<br>closed right now. Please wait<br>until the current operation has<br>finished, or close all PaperPort<br>dialogs and try again.                             | General       | The PaperPort software is busy<br>processing. Wait one or more minutes,<br>and then try quitting the PaperPort<br>software again.                                                                                                    |
| PaperPort is currently busy and<br>cannot accept the printed item.<br>Please close any open<br>PaperPort dialog boxes before<br>trying again.                                                 | General       | Close any open PaperPort dialog boxes and try again.                                                                                                    |
| PaperPort is currently busy and<br>cannot complete this operation.<br>Please close any open<br>PaperPort dialogs before trying<br>again.                                                      | General       | Close any open PaperPort dialog boxes<br>and try again.                                                                                                    |
| Please specify the name of your<br>Fax software before using the<br>Fax link.                                                                                                    | Link          | You must select the fax software driver by choosing <b>Preferences</b> from the <b>Edit</b> menu and under Category select the <b>Fax</b> or generic fax icon.                                                                                                    |

| Message                                                                                                    | Category | Recommended Action                                                                                                    |
|----------------------------------------------------------------------------------------------------|----------|----------------------------------------------------------------------------------------------------|
| The Desktop file is either<br>damaged or missing. PaperPort<br>will continue with a new Desktop.                       | Desktop  | The desktop file contains information you<br>need for accessing the items on the<br>Desktop. If this file is damaged, you may<br>be able to fix it with the MAXFIX utility.<br>Run MAXFIX.EXE and then follow the<br>instructions on the screen.<br>The desktop file can be damaged if your                           |
|                                                                                                    |          | computer is shut down while the<br>PaperPort software is running, or if the<br>PaperPort software is shut down in any<br>way other than by a normal exit. If the<br>PaperPort software can restore the<br>desktop file, it will continue normally.<br>Otherwise, please contact HP Technical<br>Support for help.     |
| The image data being unpacked is damaged.                                                                              | General  | If you get this message while scanning,<br>try scanning the item again. If you get this<br>message while importing a file, the file<br>may be damaged or there may be a disk<br>error. You can run a disk diagnostic utility<br>to investigate this or run MAXFIX.EXE.<br>Then follow the instructions on the screen. |
| The system is too busy to accept<br>a page from your scanner.<br>Please scan this page again.                          | General  | Your computer was busy doing something<br>else, so the scanner could not talk with<br>the PaperPort software. In most cases,<br>scanning again will succeed. If not, quit<br>other and try scanning again.                                                                                                    |
| This item contains one or more<br>annotations that cannot be<br>displayed by this version of<br>PaperPort.             | General  | The item contains one or more<br>annotations created by a later version of<br>the PaperPort software than the one you<br>are using. You can view all the annotations<br>supported in your version by upgrading<br>your copy. To upgrade your copy of the<br>PaperPort software, contact HP.                           |
| Too many files were found.<br>Please enter a different starting<br>directory or file name and try the<br>search again. | General  | The PaperPort software found more files<br>than it can display. Enter a different search<br>criteria that will limit the search to a<br>smaller number of files.                                                                                                    |
| Your OCR software was not able to process the selected pages.                                                          | Link     | This error can be caused by a<br>low-memory condition or a problem with<br>the OCR software. For more information<br>about making more memory available,<br>see the memory messages in this chapter.                                                                                                    |
| Destination has rejected the document                                                                                  | General  | The target application cannot handle the current document. Specify a different format for the target application.                                                                                                    |

| Message                                   | Category | Recommended Action                                                                                    |
|-------------------------------------------|----------|----------------------------------------------------------------------------------------------------|
| Document failed                           | General  | The document cannot be sent to the target application.                                                |
|                                           |          | Check if the link is still available.                                                                 |
|                                           |          | Check the document format.                                                                            |
|                                           |          | Check your system resources.                                                                          |
|                                           |          | Try again.                                                                                            |
| Can't register with the network component | General  | SSNET failed to start. Make sure the user's networking software is installed and operating correctly. |
| Destination is busy                       | General  | The target application is not ready to receive documents.                                             |
|                                           |          | Wait a few minutes and then retry.                                                                    |
|                                           |          | Close the target application and retry.                                                               |
| Destination is not valid                  | Link     | The selected link is not valid. Check if the target link is still available.                          |

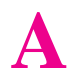

## **Specifications**

## **HP ScanJet 5 Scanner Specifications**

| Feature                    | Specification                    |
|----------------------------|----------------------------------|
| Scanner Type               | Flatbed                          |
| Maximum Document Size      | 216 x 297 mm (8.5 x 11.7 inches) |
| Scanning Element           | Charged-coupled device           |
| Light Source               | Xenon lamp                       |
| Interface                  | LAN: Ethernet or Token Ring      |
| Optical Resolution         | 300 dpi                          |
| Scanning Speed (text mode) | 15 pages per minute              |
| Image Processing Options   | Text, Photo, Text & Photo        |
| AC Line Voltage            | 100–240 VAC, 50–60 Hz            |
| Power Consumption          | 70 W maximum                     |
| Weight                     | About 15.2 kg                    |
| ADF Capacity               | 50 page maximum                  |
| Duty Cycle                 | 10,000 pages per month           |

### **Environmental Ranges**

| Temperature                                      |                                                   |  |
|--------------------------------------------------|---------------------------------------------------|--|
| Operating                                        | 10 to 40°C (50 to 104 °F)                         |  |
| Storage                                          | - 30 to 60°C (-22 to 140 °F)                      |  |
| Humidity                                         |                                                   |  |
| Operating 10 to 80% noncondensing (10 to 32.5°C) |                                                   |  |
|                                                  | 10 to 45% noncondensing (32.5 to $40^{\circ}$ C ) |  |
| Storage                                          | 10 to 85% (0 to 40 <sup>o</sup> C)                |  |
|                                                  | 10 to 50% (40 to 60°C)                            |  |

#### Caution

The operating environment should be stable, with no abrupt changes in temperature or humidity, or your scanner may be damaged. If the scanner is moved from a cold to a warm environment, wait approximately two hours before using the scanner.

### **German Noise Declaration**

#### Geräuschemission

#### LpA <70 dB

am Arbeitsplatz normaler Betrieb nach EN 27779 Die Daten sind die Ergebnisse von Typprüfungen.

#### EC DECLARATION OF CONFORMITY

According to ISO/IEC Guide 22 and EN 45014

| Manufacturer's Name:                                   |                  | Hewlett Packard Italiana S.p.A.                                                |
|--------------------------------------------------------|------------------|--------------------------------------------------------------------------------|
| Manufacturer's Address:                                |                  | S: Viale Europa, 2<br>24040 Stezzano (BG)<br>ITALY                             |
| Declares that                                          | the produc       |                                                                                |
| Product Name:NetwModel Numbers:C130Product Options:All |                  | Network ScanJet 5<br>C1307A, C1308A, C1309A, C1310A<br>All                     |
| Conform to                                             | the followi      | g specifications                                                               |
| SAFETY                                                 | IEC 95<br>IEC 82 | :1991 +A1+A2+A3 / EN 60950:1992 +A1+A2+A3<br>-1:1993 / EN 60825-1:1994 Class 1 |
| EMC                                                    | CISPR            | 2:1993 / EN 55022:1994 Class A                                                 |

EN 50082-1:1992 IEC 1000-4-2:1995 / prEN 55024-2:1992  $\pm 4$  KV CD;  $\pm 8$  KV AD IEC 1000-4-3:1995 / prEN 55024-3:1991 3 V/m IEC 1000-4-4:1995 / prEN 55024-4:1992  $\pm$  0.5 KV signal lines  $\pm$  1.0 KV power lines IEC 1000-3-3:1994 / EN 61000-3-3:1995

IEC 1000-3-2:1995 / EN 61000-3-2:1995

#### Supplementary information:

The product herewith complies with the requirements of the Low Voltage Directive 73/23/EEC and the EMC Directive 89/336/EEC and carries the CE-marking accordingly.

The product was tested in a typical configuration with Hewlett Packard test systems.

Bergamo, 15 June 1996

Colin Murphy - Quality Assurance Manager

European Contact: Your local Hewlett Packard Sales and Service Office or Hewlett Packard GmbH, Department HQ-TRE, Herrenberger Straße 130, D71034 Böblingen (Fax: +49-7031-3134)

## Warranty and Support Information

### **Hewlett-Packard Warranty Statement**

HP Network ScanJet 5 Scanner One-Year Limited Warranty

- 1 HP warrants HP hardware, accessories and supplies against defects in materials and workmanship for the period specified above. If HP receives notice of such defects during the warranty period, HP will, at its option, either repair or replace products which prove to be defective.
- 2 HP warrants that HP software will not fail to execute its programming instructions, for the period specified above, due to defects in material and workmanship when properly installed and used. If HP receives notice of such defects during the warranty period, HP will replace software media which does not execute its programming instructions due to such defects.
- **3** HP does not warrant that the operation of HP products will be uninterrupted or error free. HP products may contain remanufactured parts equivalent to new in performance or may have been subject to incidental use. If HP is unable, within a reasonable time, to repair or replace any product to a condition as warranted, customer will be entitled to a refund of the purchase price upon prompt return of the product.
- 4 The warranty period begins on the date of delivery or on the date of installation if installed by HP. If customer schedules or delays HP installation more than 30 days after delivery, warranty begins on the 31st day from delivery.
- 5 Warranty does not apply to defects resulting from (a) improper or inadequate maintenance or calibration, (b) duty cycle abuse (see note below), (c) software, interfacing, parts or supplies not supplied by HP, (d) unauthorized modification or misuse, (e) operation outside of the published environmental specifications for the product, or (f) improper site preparation or maintenance.
- **NOTE:** Operation of the scanner beyond the limit of its nominal duty cycle (scanning greater than the equivalent of 10,000 pages per month) shall be deemed scanner abuse and all repairs thereafter are to be billed on a time-and-materials basis.

- 6 THE ABOVE WARRANTIES ARE EXCLUSIVE AND NO OTHER WARRANTY, WHETHER WRITTEN OR ORAL, IS EXPRESSED OR IMPLIED. HP SPECIFICALLY DISCLAIMS THE IMPLIED WARRANTIES OF MERCHANTABILITY AND FITNESS FOR A PARTICULAR PURPOSE.
- 7 HP will be liable for damage to tangible property per incident up to the greater of \$300,000 or the actual amount paid for the product that is the subject of the claim, and for damages for bodily injury or death, to the extent that all such damages are determined by a court of competent jurisdiction to have been directly caused by a defective HP product.
- 8 THE REMEDIES IN THIS WARRANTY STATEMENT ARE CUSTOMER'S SOLE AND EXCLUSIVE REMEDIES. EXCEPT AS INDICATED ABOVE, IN NO EVENT WILL HP BE LIABLE FOR LOSS OF DATA OR FOR DIRECT, SPECIAL, INCIDENTAL, CONSEQUENTIAL (INCLUDING LOST PROFIT), OR OTHER DAMAGE, WHETHER BASED IN CONTRACT, TORT, OR OTHERWISE.

### Hardware Service during the Warranty Period

To maintain the warranty, you must have your scanner serviced by an authorized repair depot in the country of original purchase. You may return your scanner to a Hewlett-Packard Dealer Repair Center or a designated Hewlett-Packard Repair Center. See the following pages for a list of designated Hewlett-Packard Repair Centers. Please contact your Hewlett-Packard Dealer Repair Center for instructions before returning your scanner for service. If you return your scanner to a designated Hewlett-Packard Field Repair Center for service, you must prepay all shipping charges, duty, and taxes. Except for products returned to the customer from another country, Hewlett-Packard shall pay for return shipment of products to the customer.

### Hardware Service after the Warranty Period

If your hardware fails after the warranty period, contact an authorized Hewlett-Packard Dealer Repair Center or a designated Hewlett-Packard Repair Center. If you have a Hewlett-Packard Maintenance Agreement, request service under your agreement.

### **Replacement Parts and Accessories**

You can order replacement parts for your HP Network ScanJet 5 scanner by contacting your sales representative or your Hewlett-Packard dealer. You can order any of the parts below directly by calling:

| Country        | Telephone Number  |  |
|----------------|-------------------|--|
| USA and Canada | (970) 339-7009    |  |
| United Kingdom | (+44) 1429 865511 |  |
| Germany        | (+44) 1429 863353 |  |
| France         | (+44) 1429 863343 |  |
| Italy          | (+44) 1429 520013 |  |
| Spain          | (+44) 1429 520012 |  |

| ltem                                      | Part Number    |
|-------------------------------------------|----------------|
| English Administrator's and User's Guides | C1306-99000    |
| French Administrator's and User's Guides  | C1306-99001    |
| German Administrator's and User's Guides  | C1306-99002    |
| Italian Administrator's and User's Guides | C1306-99003    |
| Spanish Administrator's and User's Guide  | C1306-99004    |
| Replacement CD-ROM (full set)             | C1306-13603    |
| Delivery guide                            | FB3-0308-000CN |
| Lower rollers                             | FF3-4710-000CN |

## Take a look at all HP Support has to offer!

Thank you for your purchase. Along with your product, you receive a variety of support services from Hewlett-Packard and our support partners designed to give you the results you need, quickly and professionally.

| Online Services: for 24-hour<br>access to information over<br>your modem, we suggest<br>these services. | World Wide Web URL         Printer drivers, updated HP printer software, plus product and<br>support information can be obtained from the following URLs:<br>in the U.S: http://www.hp.com in Europe: http://www2.hp.com           Printer drivers can be obtained from the following sites:<br>in Japan: ftp://www.jpn.hp.com/drivers/ in Korea: http://www.hp.co.kr<br>in Taiwan: http://www.hp.com.tw or from a local driver website of http://www.dds.com.tw    |  |  |  |  |
|----------------------------------------------------------------------------------------------------|----------------------------------------------------------------------------------------------------|--|--|--|--|
|                                                                                                    | HP Bulletin Board Service—Our electronic download service provides convenientaccess to HP printer drivers, updated HP printer software, product information, andtroubleshooting hints. Set your communication software to N,8,1 and dial or use:in the U.S. and Canada: (1) (208) 344-1691in Korea: HITEL or CHOLIAN (Go HPK)in New Zealand: (64) (9) 356-3660in China:(86) (10) 6261-4172European Bulletin Board Service numbers are listed at http://www2.hp.com. |  |  |  |  |
|                                                                                                    | America OnLine—(America OnLine/Bertelsmann is available in France, Germany, and the UK)—Printer drivers, updated HP printer software, and support documentation are available to help answer questions on HP products. Use Keyword HP to start your tour or call (1) (800) 827-6364 and ask for representative #1118 to subscribe.                                                                                                    |  |  |  |  |
|                                                                                                    | <b>CompuServe</b> —Printer drivers, updated HP printer software, and interactive sharing of technical information with other members are available on CompuServe's HP User's forums (GO HP), or call (1) (800) 524-3388 and ask for representative #51 to subscribe. (CompuServe is also available in the UK, France, Belgium, Switzerland, Germany, and Austria.)                                                                                                  |  |  |  |  |
| Obtaining Software:<br>For U.S. and Canada:                                                             | Phone:         (1) (970) 339-7009         Mail:         Hewlett-Packard Company           Fax:         (1) (970) 330-7655         P.O. Box 1754           Greeley, CO 80632 USA                                                                                                    |  |  |  |  |
| For Asia-Pacific Countries:                                                                             | Contact Fulfill Plus at (65) 740-4477 (Hong Kong, Indonesia, Malaysia, Philippines, or Singapore). For Korea, call (82) (2) 3270-0805 or (82) (2) 3270-0893.                                                                                                    |  |  |  |  |
| For Australia, New Zealand,<br>and India:                                                               | For Australia and New Zealand, call (61) (2) 565-6099. For India, call (91) (11) 682-6035.                                                                                                    |  |  |  |  |
| For European English:                                                                                   | Call (44) (142) 986-5511.                                                                                                    |  |  |  |  |
| HP Direct Ordering for<br>Accessories and Supplies                                                      | Call (1) (800) 538-8787 (U.S.) or (1) (800) 387-8164 (Canada).                                                                                                    |  |  |  |  |
| HP Support Assistant<br>CD-ROM:                                                                         | This support tool offers a comprehensive online information system designed to provide technical and product information on HP products. To subscribe to this quarterly service in the U.S. or Canada, call (1) (800) 457-1762. In Hong Kong, Indonesia, Malaysia, or Singapore, call Fulfill Plus at (65) 740-4477.                                                                                                    |  |  |  |  |
| HP Service Information:                                                                                 | To locate HP-authorized dealers, call (1) (800) 243-9816 (U.S.) or (1) (800) 387-3867 (Canada).                                                                                                    |  |  |  |  |
| HP Service Agreements:                                                                                  | Call (1) (800) 835-4747 (U.S.) or (1) (800) 268-1221 (Canada).                                                                                                    |  |  |  |  |

**HP FIRST:** HP FIRST Fax will deliver detailed troubleshooting information on common software and troubleshooting tips for your HP product. Call from any touch-tone phone and request up to three documents per call. These documents will be sent to the fax of your choice.

| Australia               | (61) (3) 9272-2627     | Korea                | (82) (2) 769-0543      |
|-------------------------|------------------------|----------------------|------------------------|
| Austria                 | (43) (1) 0660-8128     | Malaysia             | (60) (3) 298-2478      |
| Belgium (Dutch)         | (32) (2) 0800-11906    | Netherlands          | (31) (20) 0800-222420  |
| Belgium (French)        | (32) (2) 0800-17043    | New Zealand          | (64) (9) 356-6642      |
| Canada                  | (1) (800) 333-1917     | Norway               | (47) 800-11319         |
| China                   | (86) (10) 6505-5280    | Philippines          | (65) 291-7951          |
| Denmark                 | (45) 8001-0453         | Portugal             | (351) (1) 0505-313342  |
| English (outside of UK) | (31) (20) 681-5792     | Singapore            | (65) 275-7251          |
| Finland                 | (358) (9) 0800-13134   | Spain                | (34) (90) 099-3123     |
| France                  | (33) (146) 0800-905900 | Sweden               | (46) (2) 079-5743      |
| Germany                 | (49) (13) 081-0061     | Switzerland (French) | (41) (1) 0800-551526   |
| Hong Kong               | (852) 2506-2422        | Switzerland (German) | (41) (1) 0800-551527   |
| Hungary                 | (36) (1) 252-4647      | Taiwan               | (886) (2) 719-5589     |
| India                   | (91) (11) 682-6035     | Thailand             | (66) (2) 661-3511      |
| Indonesia               | (62) (21) 352-2044     | United Kingdom       | (44) (134) 0800-960271 |
| Italy                   | (39) (2) 1678-59020    | United States        | (1) (800) 333-1917     |
| Japan                   | (81) (3) 3335-8622     |                      |                        |

### **Customer Support Options Worldwide**

In addition to the phone numbers listed below, this chapter contains worldwide sales and service addresses and phone numbers.

| Customer Su<br>Repair Assist<br>U.S. and Cana                                                                                                    | pport & Product<br>ance for the<br>ada: | Call (1) (208) 323-2551 Mo<br>free of charge during the W<br>charges still apply. Have yo                                       | 3-2551 Monday through Friday from 6 am to 6 pm (Mountain Time)<br><i>uring the Warranty Period. However, your standard long-distance phone</i><br><i>ly.</i> Have your serial number ready when calling.            |                                         |                                                                                                    |  |
|----------------------------------------------------------------------------------------------------|-----------------------------------------|----------------------------------------------------------------------------------------------------|----------------------------------------------------------------------------------------------------|-----------------------------------------|----------------------------------------------------------------------------------------------------|--|
|                                                                                                    |                                         | Post-warranty telephone as<br>(1) (900) 555-1500 (\$2.50*<br>call, Visa or MasterCard, U<br><i>a support technician.</i> *Price | ssistance is available to answer your product questions. Call<br>per minute, U.S. only) or call (1) (800) 999-1148 (\$25* per<br>.S. and Canada). Charges begin only when you connect with<br>es subject to change. |                                         |                                                                                                    |  |
|                                                                                                    | European Cu                             | stomer Support Center Lan<br>Open Monday through F                                                                              | <b>iguage and In-</b><br>Friday 8:30 to 1                                                                                                    | Country O<br>B:00 CET                   | ptions Available                                                                                                    |  |
| HP provides a free telephone support service during the warranty period. By calling a telephone number listed below, you will be connected to a responsive team waiting to help you. If you require support after your warranty has expired, you can receive support for a fee through the same telephone number. The fee is charged on a per-incident basis. When calling HP, please have the following information ready: product name and serial number, date of purchase, and description of the problem. |                                         |                                                                                                    |                                                                                                    |                                         | lephone number listed below, you<br>our warranty has expired, you can<br>er-incident basis. When calling<br>of purchase, and description of the |  |
| Danish:<br>Dutch:                                                                                                    | Denmark (                               | 45) 3929-4099<br>32) (2) 626-8806                                                                                               | German:                                                                                                    | Austria<br>Germany                      | (43) (1) 0660-6386<br>(49) (180) 525-8143                                                                                                    |  |
| Duton.                                                                                                    | Netherlands (                           | 31) (20) 606-8751                                                                                                    | Italian:                                                                                                    | Italy                                   | (39) (2) 264-10350                                                                                                    |  |
| English:                                                                                                    | Ireland (                               | 353) (1) 662-5525                                                                                                    | Norwegian:                                                                                                    | Norway                                  | (47) 2211-6299                                                                                                    |  |
|                                                                                                    | UK (·                                   | 44) (171) 512-5202<br>44) (171) 512 5202                                                                                        | Portuguese:                                                                                                    | Portugal                                | (351) (1) 441-7199<br>(34) (00) 232 1123                                                                                                    |  |
| Finnish:                                                                                                    | Finland (                               | 358) (9) 0203-47288                                                                                                    | Swedish:                                                                                                    | Sweden                                  | (46) (8) 619-2170                                                                                                    |  |
| French:                                                                                                    | Belgium (                               | 32) (2) 626-8807                                                                                                    |                                                                                                    | eneden                                  |                                                                                                    |  |
|                                                                                                    | France (                                | 33) (45) 043-9853                                                                                                    |                                                                                                    |                                         |                                                                                                    |  |
|                                                                                                    | Switzerland (                           | 41) (84) 880-1111                                                                                                    |                                                                                                    |                                         |                                                                                                    |  |
| In-country Support Numbers<br>If you require support after your warranty has expired or additional product repair services, or if your country is not listed<br>below, see "Worldwide HP Sales and Service Offices" in appendix E.                                                                                                    |                                         |                                                                                                    |                                                                                                    |                                         | es, or if your country is not listed                                                                                                    |  |
| Argentina                                                                                                    | (54)                                    | (1) 781-4059                                                                                                    | Malaysia                                                                                                    |                                         | (60) (3) 295-2566                                                                                                    |  |
|                                                                                                    | (54)                                    | (1) 781-4069                                                                                                    | México D.F.                                                                                                    |                                         | (52) (5) 326-4600                                                                                                    |  |
| Australia                                                                                                    | (61)                                    | (3) 272-8000                                                                                                    | México Guadalajara                                                                                                    |                                         | (52) (3) 669-9500                                                                                                    |  |
| Brazil (55) (11) 709-1444                                                                                                    |                                         | México Monterey                                                                                                    |                                                                                                    | (52) (83) 378-4240                      |                                                                                                    |  |
| Canada (1) (208) 323-2551                                                                                                    |                                         | Niddle East/Africa                                                                                                    |                                                                                                    | (41) (22) 780-7111<br>(64) (9) 356-6640 |                                                                                                    |  |
| China                                                                                                    | (86)                                    | (10) 6261-4175                                                                                                    | Philippines                                                                                                    |                                         | (63) (2) 894-1451                                                                                                    |  |
|                                                                                                    | (86)                                    | (10) 6261-4176                                                                                                    | Poland                                                                                                    |                                         | (48) (22) 37-5065                                                                                                    |  |
|                                                                                                    | (86)                                    | (10) 6262-5666                                                                                                    | Portugal                                                                                                    |                                         | (351) (1) 301-7330                                                                                                    |  |
| Czech Republ                                                                                                    | ic (42)                                 | (2) 471-7321                                                                                                    | Russia                                                                                                    |                                         | (7) (95) 923-5001                                                                                                    |  |
| Greece                                                                                                    | (30)                                    | (1) 689-6411                                                                                                    | Singapore                                                                                                    |                                         | (65) 272-5300                                                                                                    |  |
| Hong Kong (852) 800-7729                                                                                                    |                                         | Switzerland                                                                                                    |                                                                                                    | (41) (1) 753-7111                       |                                                                                                    |  |
| Hungary                                                                                                    | (36)                                    | (1) 343-0310                                                                                                    | Taiwan                                                                                                    |                                         | (886) (2) 717-0055                                                                                                    |  |
| India (91) (11) 682-6035                                                                                                    |                                         | Thailand                                                                                                    |                                                                                                    | (66) (2) 661-4011                       |                                                                                                    |  |
| Indong-i-                                                                                                    | (91)                                    | (11) 682-6069                                                                                                    | Turkov                                                                                                    |                                         | (bb) (2) 661-4012<br>(00) (1) 224 5025                                                                                                    |  |
| lanan                                                                                                    | (62) (                                  | (21) 300-3400<br>(2) 2225 8222                                                                                                  | тигкеу                                                                                                    |                                         | (90) (1) 224-5925                                                                                                    |  |
| Korea                                                                                                    | (01) (<br>(82) (                        | (3) 3330-0333<br>(2) 3270-0700: outside                                                                                         |                                                                                                    |                                         |                                                                                                    |  |
| 10164                                                                                                    | (02)<br>Seou                            | ul. call (82) (80) 999-0700                                                                                                    |                                                                                                    |                                         |                                                                                                    |  |
|                                                                                                    | 5000                                    | ,                                                                                                    |                                                                                                    |                                         |                                                                                                    |  |

### **HP Sales and Service Offices**

Before calling an HP Sales and Service office, be sure to contact the appropriate Customer Support Center numbers listed in the previous table. To find a service-authorized HP dealer in the U.S., call (800) 752-0900. To find a service-authorized HP dealer outside of the U.S., contact one of the following offices:

| Before calling an<br>Service office, be<br>the appropriate C<br>Center number lis<br>previous pages.                                                                                                    | HP Sales and<br>sure to contact<br>ustomer Support<br>ted on the                                                                                       | Argentina:<br>Hewlett-Packai<br>Montañeses 2'<br>1428 Buenos A<br>Phone:<br>Fax:                                                                                | rd Argentina S.A.<br>140/50/60<br>Aires<br>(54) (1) 787-7100<br>(54) (1) 787-7213                                                                                                    | Australia:<br>Hewlett-Packa<br>31-41 Joseph<br>Blackburn, VIC<br>Phone:<br>Fax:<br>Hardware Rep<br>Phone:<br>Extended War<br>Phone:<br>Customer Info<br>Phone: | ard Australia Ltd.<br>Street<br>2 3130<br>(61) (3) 272-2895<br>(61) (3) 898-7831<br>pair Center<br>(61) (3) 272-8000<br>ranty Support<br>(61) (3) 272-2577<br>rmation Center<br>(61) (3) 272-8000 |
|----------------------------------------------------------------------------------------------------|----------------------------------------------------------------------------------------------------|----------------------------------------------------------------------------------------------------|----------------------------------------------------------------------------------------------------|----------------------------------------------------------------------------------------------------|----------------------------------------------------------------------------------------------------|
| Austria:<br>Hewlett-Packard Gi<br>Lieblgasse 1<br>A-1222 Vienna<br>Phone: (43)<br>Fax: (43)                                                                                                    | mbH<br>) (1) 25000-555<br>) (1) 25000-500                                                                                                    | Belgium:<br>Hewlett-Packal<br>Boulevard de la<br>100-102<br>B-1200 Brusse<br>Phone:<br>Fax:                                                                     | rd Belgium S.A. NV<br>a Woluwe-Woluwedal<br>Is<br>(32) (2) 778-31-11<br>(32) (2) 763-06-13                                                                                                    | Brazil:<br>Edisa Hewlett-<br>Av. Do Contorr<br>30110-110, Be<br>Phone:<br>Fax:                                                                                 | Packard S.A.<br>no, 6321, 12° andar<br>elo Horizonte, MG<br>(55) (31) 221-8845<br>(55) (31) 221-8836                                                                                              |
| Canada:<br>Hewlett-Packard (C<br>17500 Trans Canac<br>South Service Roak<br>Kirkland, Québec H<br>Phone: (1)<br>Fax: (1)<br>Hewlett-Packard (C<br>5150 Spectrum Wa<br>Mississauga, Ontar<br>Phone: (1)<br>Fax: (1) | Canada) Ltd.<br>da Highway<br>d<br>19J 2X8<br>(514) 697-4232<br>(514) 697-6941<br>Canada) Ltd.<br>y<br>rio L4W 5G1<br>(905) 206-4725<br>(905) 206-4739 | China:<br>China Hewlett-<br>Level 5, West V<br>China World Tr<br>No. 1, Jian Guo<br>Beijing 100004<br>Phone:<br>Fax:<br>Hardware Rep<br>Extended Warr<br>Phone: | Packard Co. Ltd.<br>Ving Office<br>ade Center<br>b Men Wai Avenue<br>(86) (10) 6505-3888,<br>ext. 5450<br>(86) (10) 6505-1033<br>air Center and<br>ranty Support<br>(86) (10) 6262-5666<br>ext. 6101 or 6102<br>(86) (10) 6261-4167 | Czech Repub<br>Hewlett-Packa<br>Novodvorská &<br>CZ-14200 Pra<br>Phone:<br>Fax:                                                                                | lic:<br>ard s. r. o.<br>32<br>ha 4<br>(42) (2) 613-07111<br>(42) (2) 471-7611                                                                                                    |

| Denmark:<br>Hewlett-Packard A/S<br>Kongevejen 25<br>DK-3460 Birkerød<br>Denmark<br>Phone: (45) 99-1000<br>Fax: (45) 4281-5810                                                                                                    | Far East Region:         Hewlett-Packard Asia Pacific Ltd.         17-21/F Shell Tower, Times Square         1 Matheson Street, Causeway Bay         Hong Kong         Phone:       (852) 2599-7777         Fax:       (852) 2506-9244         Hardware Repair Center and         Extended Warranty Support         Phone:       (852) 2599-7000         Customer Information Center         Phone:       (852) 2599-7066                                                                                            | Finland:<br>Hewlett-Packard Oy<br>Piispankalliontie 17<br>FIN-02200 Espoo<br>Phone: (358) (9) 887-21<br>Fax: (358) (9) 887-2477                                                                                                    |
|----------------------------------------------------------------------------------------------------|----------------------------------------------------------------------------------------------------|----------------------------------------------------------------------------------------------------|
| France:Hewlett-Packard France42 Quai du Point du JourF-92659 Boulogne CedexPhone:(33) (146) 10-1700Fax:(33) (146) 10-1705                                                                                                    | Germany:           Hewlett-Packard GmbH           Herrenberger Strasse 130           71034 Böblingen           Phone:         (49) (180) 532-6222           (49) (180) 525-8143           Fax:         (49) (180) 531-6122                                                                                                    | Greece:<br>Hewlett-Packard Hellas<br>62, Kifissias Avenue<br>GR-15125 Maroussi<br>Phone: (30) (1) 689-6411<br>Fax: (30) (1) 689-6508                                                                                                    |
| Hungary:<br>Hewlett-Packard Magyarország Kft.<br>Erzsébet királyné útja 1/c.<br>H-1146 Budapest<br>Phone: (36) (1) 343-0550<br>Fax: (36) (1) 122-3692<br>Hardware Repair Center<br>Phone: (36) (1) 343-0312<br>Customer Information Center<br>Phone: (36) (1) 343-0310                                                       | India:<br>Hewlett-Packard India Ltd.<br>Paharpur Business Centre<br>21 Nehru Place<br>New Delhi 110 019<br>Phone: (91) (11) 647-2311<br>Fax: (91) (11) 646-1117<br>Hardware Repair Center and Extended<br>Warranty Support<br>Phone: (91) (11) 642-5073<br>(91) (11) 682-6042                                                                                                    | Italy:<br>Hewlett-Packard Italiana SpA<br>Via Giuseppe di Vittorio, 9<br>Cernusco Sul Naviglio<br>I-20063 (Milano)<br>Phone: (39) (2) 921-21<br>Fax: (39) (2) 921-04473                                                                         |
| Japan:           Hewlett-Packard Japan, Ltd.           3-29-21 Takaido-higashi           Suginami-ku, Tokyo 168           Phone:         (81) (3) 3335-8333           Fax:         (81) (3) 3335-8338           Hardware Repair Center           Phone:         (81) (4) 7355-6660           Fax:         (81) (4) 7352-1848 | Korea:           Hewlett-Packard Korea           25-12, SHP House           Yoido-dong, Youngdeungpo-ku           Seoul 150-010           Phone:         (82) (2) 769-0114           Fax:         (82) (2) 784-7084           Hardware Repair Center           Phone:         (82) (2) 3270-0700           (82) (2) 707-2174 (DeskJet)           (82) (2) 3270-0710           (Hardware)           Extended Warranty Support           Phone:         (82) (2) 3770-0365 (Bench)           (82) (2) 769-0500 (onste) | Latin American Headquarters:<br>5200 Blue Lagoon Drive<br>Suite 950<br>Miami, FL 33126<br>USA<br>Phone: (1) (305) 267-4220                                                                                                    |
| México, D.F.:<br>Hewlett-Packard de México, S.A. de<br>C.V.<br>Prolongación Reforma No. 700<br>Lomas de Santa Fe<br>01210 México, D.F.<br>Phone: (52) (5) 326-4600<br>Fax: (52) (5) 326-4274                                                                                                    | México, Guadalajara:<br>Hewlett-Packard de México, S.A. de<br>C.V.<br>Monte Morelos No. 299<br>Fracc. Loma Bonita<br>45060 Guadalajara, Jal.<br>Phone: (52) (3) 669-9302<br>Fax: (52) (3) 669-9560                                                                                                    | México Monterrey:<br>Hewlett-Packard de México, S.A. de<br>C.V.<br>Batallón de San Patricio 111<br>Piso 23-Torre Comercial América<br>Colonia del Valle<br>66269 Garza Garcia, Nuevo León<br>Phone: (52) (8) 368-5100<br>Fax: (52) (8) 356-7498 |

| Middle East/Africa:<br>ISB HP Response Center<br>Hewlett-Packard S.A.<br>Rue de Veyrot 39<br>P.O. Box 364<br>CH-1217 Meyrin - Geneva<br>Switzerland<br>Phone: (41) (22) 780-4111 | Netherlands:<br>Hewlett-Packard Nederland BV<br>Startbaan 16<br>NL-1187 XR Amstelveen<br>Postbox 667<br>NL-1180 AR Amstelveen<br>Phone: (31) (20) 547-6911<br>Fax: (31) (20) 547-7755                                                                                                    | New Zealand:<br>Hewlett-Packard (NZ) Limited<br>Ports of Auckland Building<br>Princes Wharf, Quay Street<br>P.O. Box 3860<br>Auckland<br>Phone: (64) (9) 356-6640<br>Fax: (64) (9) 356-6620<br>Hardware Repair Center and<br>Extended Warranty Support<br>Phone: (64) (9) 0800-733547<br>Customer Information Center<br>Phone: (64) (9) 0800-651651                                                                                                    |  |
|----------------------------------------------------------------------------------------------------|----------------------------------------------------------------------------------------------------|----------------------------------------------------------------------------------------------------|--|
| Norway:<br>Hewlett-Packard Norge A/S<br>Postboks 60 Skøyen<br>Drammensveien 169<br>N-0212 Oslo<br>Phone: (47) 2273-5600<br>Fax: (47) 2273-5610                                   | Poland:<br>Hewlett-Packard Polska<br>ul.Newelska 6<br>PK-01-447 Warszawa<br>Phone: (48) (22) 375-065<br>Fax: (48) (22) 374-783                                                                                                    | Portugal:<br>Hewlett-Packard Portugal<br>Rua Gregório Lopes<br>Lote 1732B<br>P-1400 Lisboa<br>Phone: (351) (1) 301-7330<br>Fax: (351) (1) 301-7345                                                                                                    |  |
| Russia:<br>AO Hewlett-Packard<br>Business Complex Building #2<br>129223, Moskva, Prospekt Mira<br>VVC<br>Phone: (7) (95) 928-6885<br>Fax: (7) (95) 974-7829                      | Singapore:<br>H-P Singapore (Pte), Ltd.<br>150 Beach Road #29-00<br>Gateway West<br>Singapore 0718<br>Phone: (65) 291-9088<br>Fax: (65) 292-7089<br>Hardware Repair Center and<br>Customer Information Center<br>Phone: (65) 272-5300<br>Extended Warranty Support<br>Phone: (65) 374-3173 | Spain:<br>Hewlett-Packard Española, S.A.<br>Carretera de la Coruña km 16.500<br>E-28230 Las Rozas, Madrid<br>Phone: (34) (1) 626-1600<br>Fax: (34) (1) 626-1830                                                                                                    |  |
| Sweden:<br>Hewlett-Packard Sverige AB<br>Skalholtsgatan 9<br>S-164 97 Kista<br>Phone: (46) (8) 444-2000<br>Fax: (46) (8) 444-2666                                                | Switzerland:<br>Hewlett-Packard (Schweiz) AG<br>In der Luberzen 29<br>CH-8902 Urdorf/Zürich<br>Phone: (41) (1) 753-7111<br>Fax: (41) (1) 753-7700                                                                                                    | Taiwan:           Hewlett-Packard Taiwan Ltd.           8th Floor           337, Fu-Hsing North Road           Taipei, 10483           Phone:         (886) (2) 712-0404           Fax:         (886) (2) 715-3107           Hardware Repair Center:         (886) (2) 717-9673 (North Taiwan)           (886) (4) 327-0153 (Central Taiwan)         (886) (8) 073-3733 (South Taiwan)           Extended Warranty Support         Phone:           Phone:         (886) (8) 021-1666 |  |

| Thailand:<br>Hewlett-Packard (Thailand) Ltd.<br>11th Floor Pacific Place<br>140 Sukhumvit Road<br>Bangkok 10110<br>Phone: (66) (2) 254-6720<br>Fax: (66) (2) 254-6731<br>Hardware Repair Center and |  | Turkey:<br>Hewlett-Packard Company<br>Bilgisayar Ve Ölçüm Sistemleri AS<br>19 Mayis Caddesi Nova<br>Baran Plaza Kat: 12<br>80220 Sisli-Istanbul<br>Phone: (90) (212) 224-5925<br>Fax: (90) (212) 224-5939 |  | United Kingdc<br>Hewlett-Packar<br>Cain Road<br>Bracknell<br>Berkshire RG1:<br>Phone:<br>Fax: | o <b>m:</b><br>d Ltd.<br>2 1HN<br>(44) (134) 436-9222<br>(44) (134) 436-3344 |
|----------------------------------------------------------------------------------------------------|--|----------------------------------------------------------------------------------------------------|--|-----------------------------------------------------------------------------------------------|------------------------------------------------------------------------------|
| Extended Warranty Support<br>Phone: (66) (2) 661-3900<br>ext. 6001 or 6002                                                                                                    |  |                                                                                                    |  |                                                                                               |                                                                              |
| Phone: (66) (2) 661-3900<br>ext. 3211                                                                                                    |  |                                                                                                    |  |                                                                                               |                                                                              |
| Venezuela:<br>Hewlett-Packard de Venezuela S.A.<br>Los Ruices Norte<br>3A Transversal<br>Edificio Segre Caracas 1071<br>Phone: (58) (2) 239-4244<br>Fax: (58) (2) 239-3080                          |  |                                                                                                    |  |                                                                                               |                                                                              |

### INDEX

A4-sized paper 11 accessories 93, 94 accounting information 26, 32 Activity log 32 adding distribution lists 27 fax destinations 25 network environments 18 printers 23 users 21 ADF (Automatic Document Feeder) 11, 13, 87 ADF, paper jams 41 administrative software 11, 15, 61, 62 Administrator's Guide 93 aliases, user SEE public America Online 94 annotations error message 85 problems printing 78 applications, exit error message 82 Attachment Unit Interface (AUI) 11 Automatic Document Feeder (ADF) 11, 13, 41, 87 automatic workflows 9

#### R

backing up scanner configuration 30 backup error 66 Bayonet Nut Connector 11 BNC (Bayonet Nut Connector) 11 bulletin board service 94 busy, PaperPort, error message 84

#### C

cabling problems 46 calibration file error message 82 CDs 93.94 character recognition 11 cleaning scanner 35 clearing paper jams 41 client environments 10, 15 Clipboard error message 82 coaxial cable 11 communication error 46, 62 CompuServe 94 configuration backing up 30 error 46 fax servers 25 network environments 18 replicating 31 restoring 31 scanner 10, 15, 18 conformity declaration 89 connecting scanner to network 10 connection problem 46, 59, 64 control panel, scanner 40, 45

copying scanner configuration 31 custom distribution lists 27, 28 customer service, worldwide 97 customer support information 94

#### D

D-type connector 11 Da Vinci e-mail 81 daemon, scanner 15 damaged, error messages data 85 link 84 page 83 data 60 date error message 52 dealers 94, 97 declarations EC Conformity 89 German Noise 88 defaults, restoring 33 delivery guide 36, 93 description for a scanner 18 desktop, error message 82, 85 destination lists configuring scanner 16 overview 9 private 9, 16 public 9, 16, 21 destinations 18 distribution lists 21 fax 9, 18, 25, 26 overview 9 printers 9,23 public 18 users 9, 21 device new 17 properties 30 direct network printer 23 disk errors 83, 84 space problems 77 disks 93 distribution list destinations 27 SEE ALSO user groups adding 21 distribution lists 27 document feeder (ADF) 11, 13, 87 scanning 9 sending 9, 21 setmark 13 size, maximum 87 documents, feeder, automatic 41 domain 15 drawings 9 drivers, fax 78

#### Е

e-mail 9 error messages 69, 72 Internet 69 language type 70 MIME 69 PDF file format 70 problems 80 SMTP communication 69 e-mail address error message 74 e-mail attachments MIME 69 e-mail functionality not enabled 74 EC Declaration of Conformity 89 electronic mail 9 environmental ranges 88 error messages SEE ALSO problems administrative software 62 control panel 45 e-mail 69, 72, 74 HP Network ScanJet 5 Utility 72 network 48 PaperPort 82 Ethernet 87 Events log 30, 32, 34 exit error message 82 exit, application, error message 82 Expert mode 17 exporting, problems 79 F factory defaults, restoring 33

#### fax error messages 51, 68, 84

problems 78 fax destinations adding 25 configuring network environmentent 18 overview 9 transmission options 26 feeder, document (ADF) 11, 13, 87 file formats 26 file servers 10, 18 files error message 59, 83, 84, 85 problems 79 firmware, upgrading 34 format, problems 78 full access 21

#### G

general, error messages, PaperPort 82 German Noise Declaration 88 grayscale 11 groups *SEE* distribution list destinations, User groups **H** Hewlett-Packard customer support 94 sales 97

service information 91, 97

HP JetAdmin software 11, 17, 30 configuring scanner 15, 17 error messages 39 scanner maintenance 30 HP Network ScanJet 5 SEE ALSO scanner components 12 features 11 overview 9 package contents 14 software 11 specifications 87 HP Network ScanJet 5 Utility 9, 11 HP Network ScanJet 5 Utility, error messages 39, 72 humidity 88 IBM LAN Server 10 image processing options 87 images size 82 size, problems printing 78 images, quality 40 importing fax problems 78 problems 79 installation, PaperPort, problems 77 interface specifications 87 support 11 internal errors 45, 50 Internet 94 e-mail 69 Interview mode 17 IP addresses of printers 23 J jams, paper 41, 42 JetAdmin software 11 configuring scanner 15, 17 scanner maintenance 30 L LAN server configuring 15, 18 fax servers 25 file servers 10 scanner interface 87 language error 46 language type e-mail 70 legal-sized paper 11 letter-sized paper 11 light source 87 lines appear on paper 36 links e-mail, problems 80 error messages, PaperPort 84, 85 fax, problems 78 lists SEE destination lists location, workarea 22 Logs Activity 32 Events 30, 32, 34 Lotus cc:Mail 80

warranty 91

Lotus Notes e-mail 80 lower rollers ordering 93 replacing 37 M mail. electronic 9 maintenance 29 maximum document size 87 memory errors 50 memory, errors 45, 62, 83 messages error, control panel 45 error, HP Network ScanJet 5 Utility 72 error, network 48 error. PaperPort 82 scanner, error 39 Microsoft Windows SEE Windows MIME e-mail attachments 69 MS Mail 81 multiple sheets of paper 37 N naming distribution lists 27 fax destinations 26 printers 23, 24 scanner 18 users 21 NDS server 18, 19 NetWare 10, 18 network box power cord 93 configuring environment 15, 18 connecting scanner to 10 errors 48, 66, 67 printers 23 user groups 9, 18, 21, 27 Network ScanJet 5 SEE HP Network ScanJet 5 new device 17 distribution lists 28 fax destinations 26 network printer 23 noise declaration 88 Novell NetWare 10, 18 NT server 10, 15, 18 n obtaining software 94 OCR error message 85 problems 78 online support 39 operating environment temperature/humidity 88 Optical Character Recognition (OCR) 11 optical resolution 11, 87 ordering parts and accessories 93 overheating scanner 40 pages, damaged, error message 83

paper handling 11 paper, jams 41, 42 PaperPort 9, 11 error messages 39 problems 77 parts, replacement 93 passwords 52 pasting, error message 82 PDF file format e-mail 70 performance scanner features 11 SEE ALSO speed permissions, user 21 photographs 9,87 power consumption 87 power cord 93 print queue 24 printer error 66 errors 48 printer destinations adding 23 configuring network environment 18 overview 9 printing scanned documents 9 printing, problems 78 private destination lists 9, 16 problems 39 SEE ALSO error messages control panel 40 disk space 77 e-mail 80 fax 78 format 78 importing 79 **OCR** 78 PaperPort 77 printing 78 scanner 40 Windows 77 properties device 30 network environment 19 protocols 10 public destination list adding users 21 configuring network environment 18 configuring scanner 16 overview 9

### Q

quality image 40 queue, print 24, 48 Quick Reference Guide 93

#### R

re-initializing scanner 33 reboot message 48 rebooting scanner 33 receive permissions 21 recipient software 11 remote file error message 59 repairs 91, 94 Index

replacement parts 93, 94 replacing delivery guide sheet 36, 93 lower rollers 37, 93 replicating scanner configuration 31 reports, viewing 32 resetting scanner 33, 40 resolution 11.87 resources SEE destinations restoring factory defaults 33 scanner configuration 31 rollers, lower ordering 93 replacing 37 S sales 97 sales offices,worldwide 97 scanner activity log 32 backing up configuration 30

cleaning 35

components 12 configuring 10, 15, 18 connecting to network 10 description 18 error messages 39 maintenance 29 naming 18 overheats 40 re-initializing 33 resetting 33 specifications 87 troubleshooting 40 upgrading 34 scanner SEE ALSO HP Network ScanJet 5 scanning documents 9 self-test error 45 sending documents 9, 21 servers fax servers 25 file servers 10, 18 service information 91, 94, 97 service offices, worldwide 97 Setmark 13 size document maximum 87 exported files, problems 79 image, error message 82 image, problems printing 78 paper 11 SMTP communication e-mail 69 software configuring 15 error messages 39 features 11 obtaining 94 space, disk, problems 77 specifications 87 speed

SEE ALSO performance scanning specifications 87 storage temperature/humidity 88 supervisor privileges 16 support SEE ALSO error messages SEE ALSO problems support information 94 switch, scanner 13 synchronizing time 18 system busy error message 85 system memory error message 83

#### Т

temperature 88 text (image processing option) 87 time, synchronizing network environments 18 timed out error message 60 Token Ring 87 Tools tab 30 totals SEE ALSO accounting information report for each user 32 transmission options, fax 26 transport connection error message 59 transport error 63 troubleshooting 40, 61, 77 SEE ALSO error messages Twisted Pair Cable (TPE) 11 U United States 94 upgrading scanner 34 user destinations accounting reports 32

adding 21 overview 9 user groups adding as distribution lists 21, 27 configuring network environment 18 overview 9 User's Guide 93 UTP cable 11

### V

vertical black lines appear on paper 36 Viewer, PaperPort 11 Visioneer PaperPort 9, 11 voltage 87

#### W

warranty 91 weight, scanner 87 Windows client environments 10 error message 82 file servers 10 problems 77 Windows NT *SEE* NT Server WordPerfect Office 81 workarea location 22, 65 World Wide Web 94 write error message 59

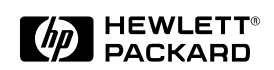

Copyright© 1997 Hewlett-Packard Co. Printed in USA 10/97

Manual Part No. C1306-90913

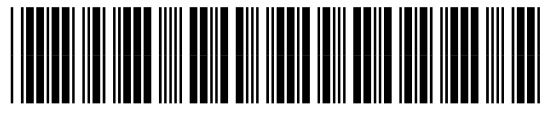

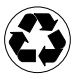

Printed on at least 50% Total Recycled Fiber with at least 10% Post-Consumer Paper

C1306-90913